URC1-402-3030-25-11649 7 Luglio 2017

# SISTEMA INFORMATIVO I.N.P.S. - Gestione Dipendenti Pubblici

## MANUALE UTENTE

## **RVPA - GESTIONE DIPENDENTI PUBBLICI**

**VERSIONE 1.0** 

7 LUGLIO 2017

# INDICE

| 1.       | INT           | RODUZIONE 1                                                               | l |
|----------|---------------|---------------------------------------------------------------------------|---|
|          | 1.1           | PREMESSA 1                                                                | i |
|          | 1.2           | SCOPO DEL DOCUMENTO                                                       | 2 |
|          | 1.3           | AREA DI APPLICAZIONE                                                      | 2 |
|          | 1.4           | ABBREVIAZIONI                                                             | 2 |
|          | 1.5           | DOCUMENTI CORRELATI                                                       | 2 |
| 2.       | DES           | CRIZIONE DELLA PROCEDURA 4                                                | ł |
| 3.       | ATT           | IVAZIONE                                                                  | 5 |
|          | 3.1           | SEZIONE IN ALTO (MENU)                                                    | 7 |
|          | 3.2           | ТЕЅТАТА                                                                   | 3 |
|          | 3.3           | SEZIONE CENTRALE                                                          | 3 |
|          | 3.4           | COMPORTAMENTO SPECIFICO DELL'APPLICATIVO 8                                | 3 |
| 4.<br>As | FUN<br>SSICUF | IZIONI DISPONIBILI PER ISCRITTO "MIGRATO SULLA NUOVA POSIZIONE<br>RATIVA" | ) |
|          | 4.1           | DATI ANAGRAFICI                                                           | ) |
|          | 4.1.1         | Aggiorna Indirizzo di posta elettronica9                                  | ) |
|          | 4.2           | RICHIESTA DI VARIAZIONE ALLA POSIZIONE ASSICURATIVA                       | l |
|          | 4.3           | RICHIESTA MODIFICA PERIODO DI SERVIZIO                                    | 5 |
|          | 4.4           | RICHIESTA MODIFICA PERIODO RICONOSCIUTO                                   | 3 |
|          | 4.5           | RICHIESTA MODIFICA PERIODO FIGURATIVO                                     | ) |
|          | 4.6           | RICHIESTA ELIMINAZIONE PERIODO DI SERVIZIO                                | 3 |
|          | 4.7           | RICHIESTA ELIMINAZIONE PERIODO RICONOSCIUTO                               | 5 |
|          | 4.8           | RICHIESTA ELIMINAZIONE PERIODO FIGURATIVO                                 | 5 |
|          | 4.9           | RICHIESTA INSERIMENTO PERIODO DI SERVIZIO                                 | 3 |
|          | 4.10          | RICHIESTA INSERIMENTO PERIODO RICONOSCIUTO                                | ) |
|          | 4.11          | RICHIESTA INSERIMENTO PERIODO FIGURATIVO                                  | 2 |
|          | 4.12          | CONSULTAZIONE RVPA                                                        | 1 |
|          | 4.13          | INSERIMENTO ALLEGATI                                                      | 5 |
|          | 4.14          | INTEGRAZIONE DATI PER ACCESSO DA PARTE DEL CITTADINO                      | 5 |

| 5. | FUN | ZIONI DISPONIBILI PER PATRONATO | 8 |
|----|-----|---------------------------------|---|
| 5  | .1  | SUPPORTO                        | 8 |
| 5  | .2  | DOWNLOAD                        | 8 |

## INDICE DELLE TABELLE

| TABELLA 1: MAPPATURA FUNZIONI PER I MIGH | RATI - VOCI MENU / TASTO ATTIVAZIONE / |
|------------------------------------------|----------------------------------------|
| PARAGRAFO                                |                                        |

## 1. INTRODUZIONE

## 1.1 PREMESSA

Il presente documento è il manuale utente dell'applicazione "Richieste RVPA GDP" destinato agli utenti di Patronato e per i Cittadini; l'applicazione realizzata offre le seguenti funzionalità:

| Funzione                                    | Voce menu                                   | Paragrafo del corrente manuale              |
|---------------------------------------------|---------------------------------------------|---------------------------------------------|
| Consultazione Anagrafica                    | Dati Anagrafici                             | Dati Anagrafici                             |
| Inserimento Email                           | Dati Anagrafici                             | Aggiorna Indirizzo di posta elettronica     |
| Richiesta Variazione Posizione Assicurativa | Richiesta Variazione Posizione Assicurativa | Richiesta Variazione Posizione Assicurativa |
| Richiesta Inserimento periodi di servizio   | Richiesta Inserimento Periodo di Servizio   | Richiesta Inserimento Periodo di Servizio   |
| Richiesta Inserimento periodo riconosciuto  | Richiesta Inserimento Periodo Riconosciuto  | Richiesta Inserimento Periodo Riconosciuto  |
| Richiesta Inserimento periodo figurativo    | Richiesta Inserimento Periodo Figurativo    | Richiesta Inserimento Periodo Figurativo    |
| Modifica Periodo servizio                   | Richiesta Variazione Periodo di Servizio    | Richiesta Variazione Periodo di Servizio    |
| Modifica Periodo riconosciuto               | Richiesta Variazione Periodo riconosciuto   | Richiesta Variazione Periodo riconosciuto   |
| Modifica Periodo figurativo                 | Richiesta Variazione Periodo figurativo     | Richiesta Variazione Periodo figurativo     |
| Eliminazione Periodo di servizio            | Richiesta Eliminazione Periodo di servizio  | Richiesta Eliminazione Periodo di servizio  |
| Eliminazione Periodo riconosciuto           | Richiesta Eliminazione Periodo riconosciuto | Richiesta Eliminazione Periodo riconosciuto |
| Eliminazione Periodo figurativo             | Richiesta Eliminazione Periodo figurativo   | Richiesta Eliminazione Periodo figurativo   |
| Consultazione RVPA                          | Consultazione RVPA                          | Consultazione RVPA                          |
| Inserimento allegati                        | Inserimento allegati                        | Inserimento allegati                        |

## Tabella 1: Mappatura Funzioni per i MIGRATI - voci menu / tasto attivazione / paragrafo

## Storia delle versioni

| Numero della Versione | Data della Versione | Modifiche della Versione     |
|-----------------------|---------------------|------------------------------|
| 1.0                   | 07/07/2017          | Prima versione del documento |

## **1.2** SCOPO DEL DOCUMENTO

Scopo del presente documento è quello di fornire una guida all'uso dell'applicazione software "Richieste RVPA GDP" che, nel rispetto della normativa sull'accessibilità, permette al cittadino di visualizzare i propri dati anagrafici e le informazioni relative alla propria posizione assicurativa e richiederne la variazione.

## **1.3** AREA DI APPLICAZIONE

L'area di applicazione del presente documento è il progetto "S.I. INPS - Servizi di manutenzione ed evoluzione della componente istituzionale del Sistema Informativo Normalizzato".

## **1.4** ABBREVIAZIONI

Abbreviazioni utilizzate nel corrente documento:

- INPS = Istituto Nazionale Previdenza Sociale
- PIN = Personal Identification Number (Numero Identificativo Personale, necessario per l'accesso ai servizi on-line dell'INPS)
- RVPA = Richieste di variazione alla Posizione Assicurativa

## **1.5 DOCUMENTI CORRELATI**

n.a.

## Nota

In deroga alla normativa dell'Istituto (rif. documento *S1\_A04\_0301\_003\_V2R0* "*SPCoop\_INPS\_Accessibilita*"), l'applicazione risponde alla normativa sull'accessibilità prevista dalla legge Stanca:

- **Circolare Dipartimento Funzione Pubblica n. 3 del 13 marzo 2001** (Linee guida per l'organizzazione, l'usabilità e l'accessibilità dei siti web delle pubbliche amministrazioni)
- **Circolare CNIPA n. 32 del 6 settembre 2001**, (Criteri e strumenti per migliorare l'accessibilità dei siti web e delle applicazioni informatiche)
- Legge n.4/04 del 9 gennaio 2004 (Disposizioni per favorire l'accesso dei soggetti disabili agli strumenti informatici)
- **D.P.R. n. 75/01 del 1 marzo 2005** (Regolamento di attuazione della legge 9 gennaio 2004, n. 4 per favorire l'accesso dei soggetti disabili agli strumenti informatici)
- **D.M. 8 luglio 2005** (Requisiti tecnici e i diversi livelli per l'accessibilità agli strumenti informatici).

L'applicazione inoltre è coerente a quanto specificato nel documento SN-A04-0726-007\_V1R0 " NOTA TECNICA - Linee Guida per l'integrazione Servizi on line".

## 2. DESCRIZIONE DELLA PROCEDURA

L'applicazione permette all'iscritto in possesso di PIN, la consultazione e la richiesta di modifica delle informazioni relative alla propria "Posizione Assicurativa".

L'applicazione può essere acceduta tramite un browser autenticandosi ai servizi che INPS espone ai cittadini.

In particolare l'Iscritto può:

- 1. Consultare Informazioni relative alla propria posizione: interrogando la banca dati dell'Istituto (Anagrafica e Posizione Assicurativa).
- 2. Richiedere Variazioni: il sistema rende disponibile all'Iscritto alcune funzionalità che permettono la richiesta di variazioni relativamente alla propria posizione. A valle di una richiesta di variazione, l'Istituto esegue una valutazione e procede con l'eventuale variazione o rigetto della richiesta. Qualunque sia l'esito, l'Istituto provvede a comunicarlo al cittadino.

Nel caso particolare di accesso da Patronato, l'operatore utilizzerà le funzioni dell'applicativo impersonificando il delegante.

## 3. ATTIVAZIONE

L'applicazione "Richieste RVPA GDP" è attivata direttamente dal Patronato o dal Cittadino attraverso il Fascicolo Previdenziale per Patronati o il Fascicolo previdenziale del Cittadino.

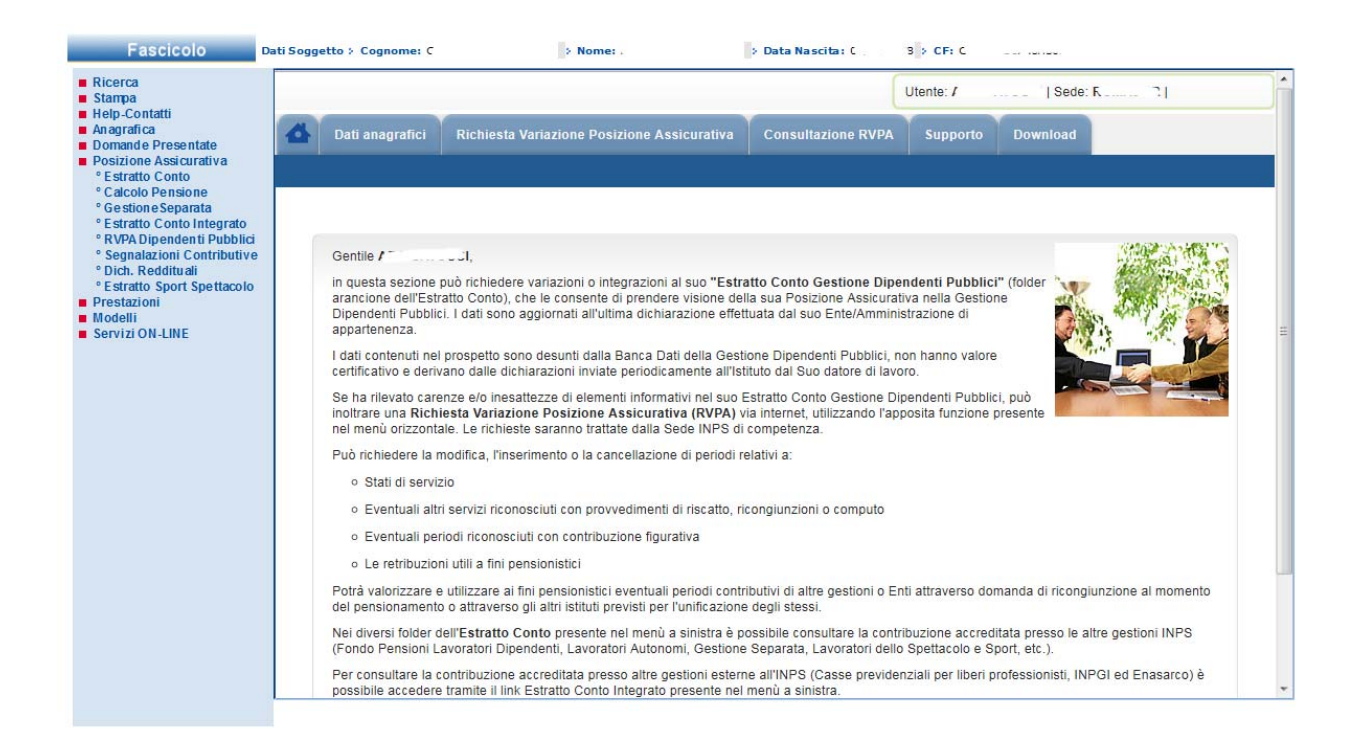

Figura A – Accesso da Fascicolo Patronati (immagine dimostrativa)

## Manuale utente

Versione 1.0

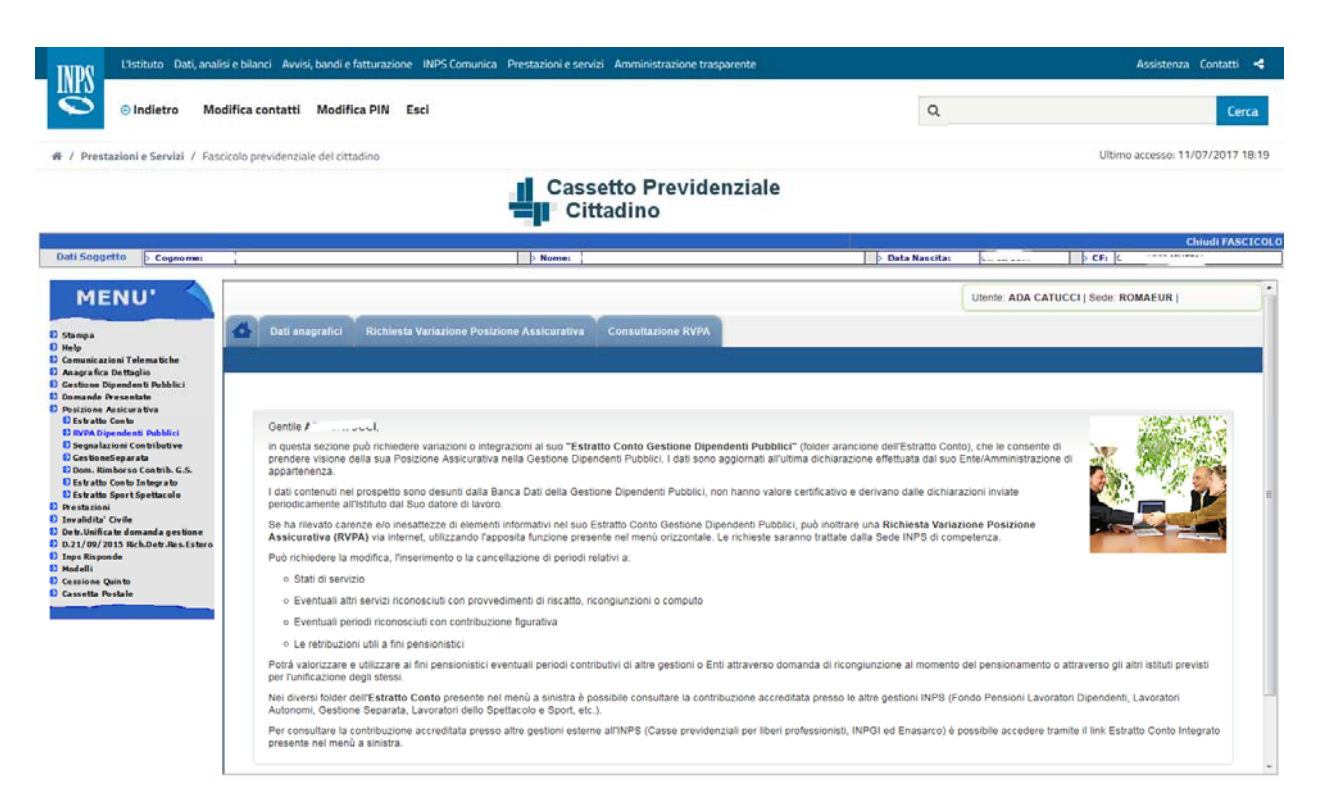

Figura B - Accesso da Fascicolo Cittadino

All'avvio dell'applicazione, il sistema visualizza una pagina di benvenuto che presenta (vedi figura seguente):

- Nella sezione in alto: un menu per l'accesso alle funzionalità.
- Nella testata: il nome dell'applicazione, una sezione che riporta il nome e cognome dell'utente connesso, la sede di competenza,
- Nella sezione centrale: un breve testo che descrive lo scopo dell'applicazione.

|                                                                |                                                                                                    |                                                      |                                                                                         | Utente:                                                          | Sede: ROMA                            |
|----------------------------------------------------------------|----------------------------------------------------------------------------------------------------|------------------------------------------------------|-----------------------------------------------------------------------------------------|------------------------------------------------------------------|---------------------------------------|
| Dati anagrafici                                                | Richiesta Variazione Posizione As                                                                                                  | sicurativa                                           | Consultazione RVPA                                                                      |                                                                  |                                       |
|                                                                |                                                                                                    |                                                      |                                                                                         |                                                                  |                                       |
|                                                                |                                                                                                    |                                                      |                                                                                         |                                                                  |                                       |
| Gentile                                                        |                                                                                                    |                                                      |                                                                                         |                                                                  |                                       |
| in questa sezione<br>dell'Estratto Conto<br>sono aggiornati al | può richiedere variazioni o integrazioni<br>o), che le consente di prendere visione d<br>l'ultima dichiarazione effettuata dal suo | al suo <b>"Estra</b><br>ella sua Posi<br>Ente/Ammini | atto Conto Gestione Dipe<br>sizione Assicurativa nella G<br>istrazione di appartenenza. | ndenti Pubblici" (folder aran<br>estione Dipendenti Pubblici. I  | cione<br>dati                         |
| l dati contenuti ne<br>derivano dalle dic                      | l prospetto sono desunti dalla Banca Da<br>hiarazioni inviate periodicamente all'Istil                                             | ti della Gesti<br>uto dal Suo d                      | ione Dipendenti Pubblici, n<br>datore di lavoro.                                        | on hanno valore certificativo e                                  |                                       |
| Se ha rilevato car<br>Richiesta Variazi<br>richieste saranno   | enze e/o inesattezze di elementi informa<br>ione Posizione Assicurativa (RVPA) v<br>trattate dalla Sede INPS di competenza         | tivi nel suo E<br>a internet, ut                     | Estratto Conto Gestione Dij<br>tilizzando l'apposita funzior                            | pendenti Pubblici, può inoltrar<br>1e presente nel menù orizzon' | e una<br>tale. Le                     |
| Può richiedere la                                              | modifica, l'inserimento o la cancellazion                                                                                          | di periodi re                                        | elativi a:                                                                              |                                                                  |                                       |
| <ul> <li>Stati di servi</li> </ul>                             | zio                                                                                                    |                                                      |                                                                                         |                                                                  |                                       |
| <ul> <li>Eventuali alt</li> </ul>                              | ri servizi riconosciuti con provvedimenti                                                                                          | di riscatto, rio                                     | icongiunzioni o computo                                                                 |                                                                  |                                       |
| <ul> <li>Eventuali pe</li> </ul>                               | riodi riconosciuti con contribuzione figu                                                                                          | ativa                                                |                                                                                         |                                                                  |                                       |
| <ul> <li>Le retribuzio</li> </ul>                              | ni utili a fini pensionistici                                                                                                    |                                                      |                                                                                         |                                                                  |                                       |
| Potrà valorizzare<br>pensionamento o                           | e utilizzare ai fini pensionistici eventuali<br>attraverso gli altri istituti previsti per l'un                                    | periodi contri<br>ficazione de                       | ributivi di altre gestioni o Er<br>gli stessi.                                          | iti attraverso domanda di ricor                                  | ngiunzione al momento del             |
| Nei diversi folder<br>Lavoratori Dipend                        | dell'Estratto Conto presente nel menù<br>enti, Lavoratori Autonomi, Gestione Seg                                                   | sinistra è po<br>arata, Lavora                       | ossibile consultare la contr<br>atori dello Spettacolo e Sp                             | ibuzione accreditata presso le<br>ort, etc.).                    | e altre gestioni INPS (Fondo Pensioni |
| Per concultare la                                              |                                                                                                    |                                                      |                                                                                         |                                                                  |                                       |

Figura B – Pagina di benvenuto

Allo scopo di facilitarne l'utilizzo, si riporta di seguito il dettaglio delle sezioni che compongono le pagine dell'applicazione descrivendone il funzionamento.

## 3.1 SEZIONE IN ALTO (MENU)

Nella sezione in alto ( $\underline{Figura C}$ ) è posizionato il menu che consente l'accesso alle funzionalità rese disponibili dall'applicazione.

| 4 | Dati anagrafici                                                                                                 | Richiesta Variazione Posizione Assicurativa | Consultazione RVPA |  |
|---|----------------------------------------------------------------------------------------------------|---------------------------------------------|--------------------|--|
|   | in the second second second second second second second second second second second second second second second |                                             |                    |  |

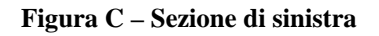

In generale:

• Accedendo ad una funzionalità di consultazione: le voci di menu restano tutte attive allo scopo di consentire all'utente qualsiasi tipo di navigazione.

## **3.2 TESTATA**

Nella testata (*Figura D*), sono rintracciabili:

• Sezione sessione: nome e cognome dell'operatore, sede di competenza dell'Iscritto/Cittadino impersonificato, funzionalità per l'uscita.

| Utente: | Sede: ROMA |  |
|---------|------------|--|
|         |            |  |

Figura D – Testata

## **3.3** SEZIONE CENTRALE

La sezione centrale visualizza le informazioni di contenuto e le funzionalità per attivare le richieste di modifica (videate per la richiesta di variazione).

## 3.4 COMPORTAMENTO SPECIFICO DELL'APPLICATIVO

La Posizione Assicurativa della Gestione Dipendenti Pubblici è in fase di profonda evoluzione, dovuta ad una sostanziale modifica della normativa con conseguente adeguamento delle modalità di trattamento e lavorazione. Questa nuova applicazione tiene conto di questi nuovi processi lavorativi in modo da ottimizzarne e velocizzarne la lavorazione.

# 4. FUNZIONI DISPONIBILI PER ISCRITTO "MIGRATO SULLA NUOVA POSIZIONE ASSICURATIVA"

Come premesso nei paragrafi precedenti, di seguito si farà riferimento a funzioni ed informazioni peculiari degli Iscritti "**migrati**".

## 4.1 DATI ANAGRAFICI

Selezionando la voce di menu "Dati Anagrafici", è possibile consultare le informazioni relative alla propria anagrafica memorizzate nel sistema informativo INPS.

Il sistema mostra, in particolare, le seguenti informazioni (vedi figura seguente):

- Codice Fiscale, Cognome, Nome, Sesso,
- Data di nascita, Nazione di nascita, Provincia di nascita, Comune di nascita,
- Indirizzo di residenza, Provincia di residenza, Comune di residenza, CAP,
- Telefono, Indirizzo di posta elettronica

|                                                                                                    |                                                                                                    |                                                                                                    |                                                                                    |                                                                   | Utente:                                                        | Sed                                                               | e: ROMA                                                        |
|----------------------------------------------------------------------------------------------------|----------------------------------------------------------------------------------------------------|----------------------------------------------------------------------------------------------------|------------------------------------------------------------------------------------|-------------------------------------------------------------------|----------------------------------------------------------------|-------------------------------------------------------------------|----------------------------------------------------------------|
| Dati anagrafici Ric                                                                                                    | hiesta Variazione Posizione As                                                                                                    | sicurativa Consu                                                                                          | ultazione RVPA                                                                     |                                                                   |                                                                |                                                                   |                                                                |
|                                                                                                    |                                                                                                    |                                                                                                    |                                                                                    |                                                                   |                                                                |                                                                   |                                                                |
|                                                                                                    |                                                                                                    |                                                                                                    |                                                                                    |                                                                   |                                                                |                                                                   |                                                                |
|                                                                                                    |                                                                                                    |                                                                                                    |                                                                                    |                                                                   |                                                                |                                                                   |                                                                |
| Dati anagrafici                                                                                                    |                                                                                                    |                                                                                                    |                                                                                    |                                                                   |                                                                |                                                                   |                                                                |
| Dati anagrafici<br>Qualora nei dati anagraf<br>portale INPS.<br>Si consiglia, in particolar<br>Richieste di variazione d<br>Codice Fiscale :                                                           | ici visualizzati riscontrasse degli e<br>e, di provvedere <b>all'aggiornamer</b><br>lella posizione assicurativa (RVP.4<br>Cognome                        | errori, può richiederne<br>nto dell'indirizzo di p<br>\).                                                 | la variazione utiliz<br>posta elettronica i<br>Nome :                              | zando i servizi<br>in quanto utilizz<br>Sesso :                   | preposti nella<br>ato dall'Istituto                            | sezione "Serviz<br>o per tutte le col                             | ti per il cittadino" del<br>municazioni relative alle          |
| Dati anagrafici<br>Qualora nei dati anagraf<br>portale INPS.<br>Si consiglia, in particolar<br>Richieste di variazione d<br>Codice Fiscale :<br>Data di nascita :                                      | ici visualizzati riscontrasse degli e<br>e, di provvedere <b>all'aggiornamer</b><br>lella posizione assicurativa (RVPA<br>Cognome<br>Nazione di nascita : | errori, può richiederne<br>nto dell'indirizzo di p<br>\).<br>• : N<br>ITALIA Prov                         | la variazione utiliz<br>posta elettronica i<br>Nome :<br>vincia di nascita         | zando i servizi<br>in quanto utilizz<br>Sesso :<br>:              | preposti nella<br>ato dall'Istituto<br>Comune d                | sezione "Serviz<br>o per tutte le col<br>i nascita :              | zi per il cittadino" del<br>municazioni relative alle          |
| Dati anagrafici<br>Qualora nei dati anagraf<br>portale INPS.<br>Si consiglia, in particolar<br>Richieste di variazione d<br>Codice Fiscale :<br>Data di nascita :<br>Indirizzo di residenza :<br>00054 | ici visualizzati riscontrasse degli e<br>e, di provvedere <b>all'aggiornamer</b><br>lella posizione assicurativa (RVPA<br>Cognome<br>Nazione di nascita : | errori, può richiederne<br>nto dell'indirizzo di p<br>\}.<br>:: N<br>ITALIA Prov<br>Provincia di residen: | la variazione utiliz<br>posta elettronica i<br>Nome :<br>vincia di nascita<br>za : | zando i servizi<br>in quanto utilizz<br>Sesso :<br>:<br>Comune di | preposti nella<br>ato dall'Istituto<br>Comune d<br>residenza : | sezione "Serviz<br>o per tutte le col<br>i nascita :<br>FIUMICINO | ci per il cittadino" del<br>municazioni relative alle<br>CAP : |

Figura E – Anagrafica

## 4.1.1 Aggiorna Indirizzo di posta elettronica

Attivando il tasto "Aggiorna Indirizzo Posta Elettronica", è possibile inserire o aggiornare l'indirizzo di posta elettronica dell'iscritto.

| RVPA - Gestione Dipendenti Pubblici |  |
|-------------------------------------|--|
|-------------------------------------|--|

|                                                                                                    |                                                                                                    |                                                                          | Utente:   Se                                                                                 | ede: ROMA                                                |
|----------------------------------------------------------------------------------------------------|----------------------------------------------------------------------------------------------------|--------------------------------------------------------------------------|----------------------------------------------------------------------------------------------|----------------------------------------------------------|
| Dati anagrafici Richies                                                                                                 | ta Variazione Posizione Assicurati                                                                                     | va Consultazione RVPA                                                    |                                                                                              |                                                          |
|                                                                                                    |                                                                                                    |                                                                          |                                                                                              |                                                          |
|                                                                                                    |                                                                                                    |                                                                          |                                                                                              |                                                          |
| Dati anagrafici                                                                                                    |                                                                                                    |                                                                          |                                                                                              |                                                          |
| Qualora nei dati anagrafici via<br>portale INPS.<br>Si consiglia, in particolare, di<br>Richieste di variazione della j | ualizzati riscontrasse degli errori, pu<br>provvedere <b>all'aggiornamento dell'</b><br>posizione assicurativa (RVPA). | ò richiederne la variazione utilizz<br>indirizzo di posta elettronica in | ando i servizi preposti nella sezione "Ser<br>quanto utilizzato dall'Istituto per tutte le c | rizi per il cittadino" del<br>omunicazioni relative alle |
| Codice Fiscale :                                                                                                    | Cognome :                                                                                                    | Nome :                                                                   | Sesso:                                                                                       |                                                          |
| Data di nascita :                                                                                                    | Nazione di nascita : ITALI/                                                                                            | A Provincia di nascita :                                                 | Comune di nascita :                                                                          |                                                          |
|                                                                                                    |                                                                                                    |                                                                          |                                                                                              |                                                          |
| ndirizzo di residenza :<br>00054                                                                                        | Provinc                                                                                                    | ia di residenza :                                                        | Comune di residenza : FIUMICINO                                                              | CAP :                                                    |
| ndirizzo di residenza :<br>00054<br>Felefono : Inc                                                                      | Provinc<br>Jirizzo di posta elettronica * :                                                                            | ia di residenza :                                                        | Comune di residenza : FIUMICINO                                                              | CAP :                                                    |
| ndirizzo di residenza :<br>00054<br>Felefono : In<br>Nuovo Indirizzo di posta el                                        | Provinc<br>Jirizzo di posta elettronica * :<br>ettronica :                                                             | ia di residenza :                                                        | Comune di residenza : FIUMICINO                                                              | CAP :                                                    |
| ndirizzo di residenza :<br>00054<br>Felefono : In<br>Nuovo Indirizzo di posta el<br>Conferma Indirizzo di posta         | Provinc<br>Jirizzo di posta elettronica * :<br>ettronica :                                                             | ia di residenza :<br>*                                                   | Comune di residenza : FIUMICINO                                                              | CAP :                                                    |
| ndirizzo di residenza :<br>00054<br>Felefono : In<br>Nuovo Indirizzo di posta el<br>Conferma Indirizzo di posta         | Provinc<br>Jirizzo di posta elettronica * :<br>ettronica :<br>a elettronica :                                          | ia di residenza :<br>*                                                   | Comune di residenza : FIUMICINO                                                              | CAP :                                                    |

Figura F – Conferma indirizzo di posta elettronica

Il sistema richiede una conferma dell'indirizzo digitato al fine di impedire eventuali errori commessi inavvertitamente, oltre ad effettuarne i controlli formali sulla correttezza.

Al termine dell'operazione, il sistema visualizza un riepilogo

| PA - Gestione Dipe                                                                                                    | ndenti Pubblici                                                                                                    |                                                                                                    |                                                                                                    |                                                                                                | URC1-4                                               | 402-3030-<br>11         |
|----------------------------------------------------------------------------------------------------|----------------------------------------------------------------------------------------------------|----------------------------------------------------------------------------------------------------|----------------------------------------------------------------------------------------------------|------------------------------------------------------------------------------------------------|------------------------------------------------------|-------------------------|
| nuale utente                                                                                                    |                                                                                                    |                                                                                                    |                                                                                                    |                                                                                                |                                                      | 7 Luglio 2              |
| sione 1.0                                                                                                    |                                                                                                    |                                                                                                    |                                                                                                    |                                                                                                | 1                                                    | Pag. 11 d.              |
|                                                                                                    |                                                                                                    |                                                                                                    |                                                                                                    |                                                                                                |                                                      |                         |
|                                                                                                    |                                                                                                    |                                                                                                    | Utent                                                                                                    | e:  S                                                                                          | Sede: ROMA                                           | I                       |
|                                                                                                    |                                                                                                    |                                                                                                    |                                                                                                    |                                                                                                |                                                      |                         |
| Dati anagrafici Richies                                                                                                    | ta Variazione Posizione Assic                                                                                                    | curativa Consultazione RV                                                                                                    | ΡΑ                                                                                                    |                                                                                                |                                                      |                         |
| Dati anagrafici Richies                                                                                                    | ta Variazione Posizione Assic                                                                                                    | curativa Consultazione RV                                                                                                    | ΡΑ                                                                                                    |                                                                                                |                                                      |                         |
| Dati anagrafici Richies<br>Dati anagrafici<br>Qualora nei dati anagrafici via<br>portale INPS.<br>Si consiglia, in particolare, di<br>Richieste di variazione della j                                                                               | ta Variazione Posizione Assic<br>sualizzati riscontrasse degli erro<br>provvedere <b>all'aggiornamento</b><br>posizione assicurativa (RVPA).                                               | curativa Consultazione RV<br>pri, può richiederne la variazione<br>de dell'indirizzo di posta elettro                                                             | PA<br>utilizzando i servizi prepo<br>nica in quanto utilizzato di                                            | osti nella sezione "Se<br>all'Istituto per tutte le                                            | rvizi per il cittadii<br>comunicazioni re            | no" del<br>elative alle |
| Dati anagrafici Richies<br>Dati anagrafici<br>Qualora nei dati anagrafici via<br>portale INPS.<br>Si consiglia, in particolare, di<br>Richieste di variazione della p<br>Codice Fiscale :                                                           | ta Variazione Posizione Assic<br>sualizzati riscontrasse degli erro<br>provvedere all'aggiornamento<br>posizione assicurativa (RVPA).<br>Cognome :                                         | ori, può richiederne la variazione<br>dell'indirizzo di posta elettro<br>Nome :                                                                                   | PA<br>utilizzando i servizi prepo<br>nica in quanto utilizzato di<br>Sesso :                                 | osti nella sezione "Se<br>all'Istituto per tutte le                                            | rvizi per il cittadii<br>comunicazioni re            | no" del<br>elative alle |
| Dati anagrafici Richies<br>Dati anagrafici<br>Qualora nei dati anagrafici via portale INPS.<br>Si consiglia, in particolare, di Richieste di variazione della p<br>Codice Fiscale :<br>Data di nascita :                                            | ta Variazione Posizione Assic<br>sualizzati riscontrasse degli erro<br>provvedere <b>all'aggiornamento</b><br>posizione assicurativa (RVPA).<br>Cognome :<br>Nazione di nascita :          | ori, può richiederne la variazione RV<br>dell'indirizzo di posta elettro<br>Nome :<br>TALIA Provincia di nas                                                      | PA<br>utilizzando i servizi prepo<br>nica in quanto utilizzato do<br>Sesso :<br>cita : Co                    | osti nella sezione "Se<br>all'Istituto per tutte le<br>omune di nascita :                      | rvizi per il cittadin<br>comunicazioni re            | no" del<br>elative alle |
| Dati anagrafici Richies<br>Dati anagrafici<br>Qualora nei dati anagrafici via<br>portale INPS.<br>Si consiglia, in particolare, di<br>Richieste di variazione della j<br>Codice Fiscale :<br>Data di nascita :<br>Indirizzo di residenza :<br>00054 | ta Variazione Posizione Assic<br>sualizzati riscontrasse degli erro<br>provvedere <b>all'aggiornamento</b><br>posizione assicurativa (RVPA).<br>Cognome :<br>Nazione di nascita : T<br>Pro | eurativa Consultazione RV<br>erri, può richiederne la variazione<br>dell'indirizzo di posta elettro<br>Nome :<br>TALIA Provincia di nas<br>ovincia di residenza : | PA<br>utilizzando i servizi prepo<br>nica in quanto utilizzato do<br>Sesso :<br>cita : Co<br>Comune di resio | osti nella sezione "Se<br>all'Istituto per tutte le<br>omune di nascita :<br>lenza : FIUMICINO | rvizi per il cittadii<br>comunicazioni re<br>D CAP : | no" del<br>elative alle |

Figura G – Riepilogo inserimento o aggiornamento indirizzo di posta elettronica

## 4.2 RICHIESTA DI VARIAZIONE ALLA POSIZIONE ASSICURATIVA

Selezionando la voce di menu "Richiesta Variazione Posizione Assicurativa", è possibile consultare le informazioni relative ai propri periodi retributivi memorizzati nel sistema informativo INPS.

Il sistema mostra in particolare le informazioni rappresentate nella figura seguente:

| Inserim              | ento Nu                          | iovo Periodo                                              |                                                       |                                |                    |                      |                                  |                     |                     |      |             |      |   |
|----------------------|----------------------------------|-----------------------------------------------------------|-------------------------------------------------------|--------------------------------|--------------------|----------------------|----------------------------------|---------------------|---------------------|------|-------------|------|---|
| INSERI               | ΙΕΝΤΟ ΡΕ                         | RIODO DI SERVIZIO                                         | INSERIMENTO PERIOD                                    | O RICONO                       | SCIUT              | 0                    | INSERI                           | IMENTO PERIODO FIGI | IRATIVO             |      |             |      |   |
| Prospet<br>40 record | t <b>to di Es</b><br>trovati, vi | s <b>tratto Conto Inform</b><br>sualizzati da 1 a 10. Pag | a <b>tivo</b><br>g. << < 1 , <u>2 , 3 , 4 ≥ ≥&gt;</u> |                                |                    |                      |                                  |                     |                     |      |             |      |   |
|                      |                                  |                                                           | Estra                                                 | tto Conto                      | o Eme              | sso                  | o il: 10/07/20                   | 17                  |                     |      |             |      | _ |
| Peri<br>(gg/mn       | odo<br>1/aaaa)                   |                                                           | Tipo di                                               | Contributi utili<br>pensione R |                    | Retribuzione ai fini | Amministrazione o Ente datore di |                     |                     |      |             |      |   |
| dal                  | al                               | Gestione                                                  | Contribuzione/Rapporto                                | Diritto<br>AA MM<br>GG         | Misu<br>AA N<br>GG | ira<br>MM<br>S       | Maggiorazioni                    | pensionistici       | lavoro              | Note | Az          | ioni |   |
| D1/01/1978           | 31/12/1978                       | Cassa Pensione Dipendenti<br>Enti Locali                  | Riscatto per Titolo                                   | 01. 00. 00                     | 01. 00             | . 00                 |                                  | -                   |                     | в    | <i>,</i>    | 20   | 3 |
| 01/01/1979           | 31/12/1979                       | Cassa Pensione Dipendenti<br>Enti Locali                  | Riscatto per Titolo                                   | 01. 00. 00                     | 01. 00             | . 00                 |                                  | -                   |                     | в    | <i>,</i>    | 20   | 3 |
| 01/01/1980           | 31/12/1980                       | Cassa Pensione Dipendenti<br>Enti Locali                  | Contratto a tempo<br>indeterminato                    | 01. 00. 00                     | 01. 00             | . 00                 |                                  | -                   | COMUNE DI FIUMICINO |      | <i>,</i>    | 20   | 3 |
| 01/01/1980           | 31/12/1980                       | Cassa Pensione Dipendenti<br>Enti Locali                  | Accredito figurativo                                  | -                              | -                  |                      |                                  | -                   | COMUNE DI FIUMICINO |      | <i>,</i>    | 20   | 3 |
| 01/01/1981           | 31/12/1981                       | Cassa Pensione Dipendenti<br>Enti Locali                  | Contratto a tempo<br>indeterminato                    | 01. 00. 00                     | 01. 00             | . 00                 |                                  | -                   | COMUNE DI FIUMICINO |      | <i>,</i>    | 20   | 3 |
| 01/01/1982           | 31/12/1982                       | Cassa Pensione Dipendenti<br>Enti Locali                  | Contratto a tempo<br>indeterminato                    | 01. 00. 00                     | 01. 00             | . 00                 |                                  | -                   | COMUNE DI FIUMICINO |      | <i>,</i>    | 20   | 3 |
| D1/D1/1983           | 31/12/1983                       | Cassa Pensione Dipendenti<br>Enti Locali                  | Contratto a tempo<br>indeterminato                    | 01. 00. 00                     | 01. 00             | . 00                 |                                  |                     | COMUNE DI FIUMICINO |      | <i>,</i>    | 20   | 3 |
| 01/01/1984           | 31/12/1984                       | Cassa Pensione Dipendenti<br>Enti Locali                  | Contratto a tempo<br>indeterminato                    | 01. 00. 00                     | 01. 00             | . 00                 |                                  |                     | COMUNE DI FIUMICINO |      | <i>&gt;</i> | 20   | 3 |
| 01/01/1985           | 31/12/1985                       | Cassa Pensione Dipendenti<br>Enti Locali                  | Contratto a tempo<br>indeterminato                    | 01. 00. 00                     | 01. 00             | . 00                 |                                  |                     | COMUNE DI FIUMICINO |      | <i>,</i>    | 20   | 3 |
| 01/01/1986           | 31/12/1988                       | Cassa Pensione Dipendenti<br>Enti Locali                  | Contratto a tempo<br>indeterminato                    | 01. 00. 00                     | 01. 00             | . 00                 |                                  | -                   | COMUNE DI FIUMICINO |      | 2           | 20   | 3 |

#### Figura H - Richiesta di Variazione alla PA

Attivando il tasto "Dettaglio"  $\checkmark$  in corrispondenza ad un periodo, è possibile visualizzare le informazioni di dettaglio del periodo di servizio, di un periodo riconosciuto o di un periodo figurativo. La pagina di dettaglio del periodo di servizio visualizzerà le seguenti informazioni (vedi figura):

- Periodo dal
- Periodo al
- Gestione

- Tipo di contribuzione
- Contributi utili a Pensione: Diritto(aa.mm.gg) Misura(aa.mm.gg)
- Maggiorazioni:
- Retribuzione ai fini pensionistici
- Amministrazione di appartenenza
- Note

|                            |                                          |                               | Utente:   Sed | e: ROMA |
|----------------------------|------------------------------------------|-------------------------------|---------------|---------|
| Dati anagrafici Ric        | hiesta Variazione Posizione Assicurativa | Consultazione RVPA            |               |         |
|                            |                                          |                               |               |         |
|                            |                                          |                               |               |         |
| Dettaglio Periodo di       | Servizio                                 |                               |               |         |
| dal: 01/01/1981            |                                          |                               |               |         |
| al: 31/12/1981             |                                          |                               |               |         |
| Gestione: Cassa Pensio     | ne Dipendenti Enti Locali                |                               |               |         |
| Tipo di contribuzione:     | Contratto a tempo indeterminato          |                               |               |         |
| Contributi utili a Pension | ne: Diritto (aa.mm.gg): 01. 00. 00 N     | /isura (aa.mm.gg): 01. 00. 00 |               |         |
| Maggiorazioni:             |                                          |                               |               |         |
| Retribuzione ai fini pens  | ionistici: -                             |                               |               |         |
| Amministrazione di appa    | artenenza: COMUNE DI FIUMICINO           |                               |               |         |
| Note:                      |                                          |                               |               |         |
|                            |                                          |                               |               |         |
| VARIAZIONE PERIODO         | ELIMINAZIONE PERIODO                     | INDIETRO                      |               |         |
|                            |                                          |                               |               |         |

Figura I – Dettaglio Periodo di servizio

La pagina di dettaglio del periodo riconosciuto visualizzerà le seguenti informazioni (vedi figura seguente):

- Periodo dal
- Periodo al
- Gestione
- Tipo di contribuzione
- Contributi utili a Pensione: Diritto(aa.mm.gg) Misura(aa.mm.gg)
- Maggiorazioni
- Retribuzione ai fini pensionistici

- Numero atto
- Data atto
- Data domanda
- Data accettazione
- Note

|                                                                                                    | Utente:   Sede: ROMA                                |  |
|----------------------------------------------------------------------------------------------------|-----------------------------------------------------|--|
| Dati anagrafici Richiesta Variazione Posizione Assicurativa Consultazione RVPA                                 |                                                     |  |
|                                                                                                    |                                                     |  |
|                                                                                                    |                                                     |  |
| Dettaglio Periodo Riconosciuto                                                                                 |                                                     |  |
| dal: 01/01/1978                                                                                                |                                                     |  |
| al: 31/12/1978                                                                                                 |                                                     |  |
| Tipo di contribuzione: Riscatto per Titolo                                                                     |                                                     |  |
| Contributi utili a Pensione: Diritto (aa.mm.gg): 01. 00. 00 Misura (aa.mm.gg): 01. 00. 00                      |                                                     |  |
| Maggiorazioni:                                                                                                 |                                                     |  |
| Retribuzione ai fini pensionistici: -                                                                          |                                                     |  |
| Numero atto: 1                                                                                                 |                                                     |  |
| Data atto:                                                                                                    |                                                     |  |
| Data domanda: 01/01/2001                                                                                       |                                                     |  |
| Data accettazione:                                                                                             |                                                     |  |
| Note: B - La valutazione ai fini dei trattamenti di quiescenza dei periodi riconosciuti con onere e' subordina | ata alla verifica del pagamento dei relativi oneri. |  |
|                                                                                                    |                                                     |  |
| VARIAZIONE PERIODO ELIMINAZIONE PERIODO INDIETRO                                                               |                                                     |  |

Figura J – Dettaglio Periodo riconosciuto

Nel seguito del documento sono illustrate le modalità per

- richiedere di modificare un periodo di servizio, riconosciuto o figurativo (paragrafi 4.3, 4.4 e 4.5)
- richiedere di eliminare un periodo di servizio, riconosciuto o figurativo (paragrafi 4.6, 4.7 e 5.8)
- richiedere di inserire un periodo di servizio, riconosciuto o figurativo (paragrafi 4.9, 4.10 e 5.11)

Se l'iscritto non possiede un indirizzo di posta elettronica, ora obbligatorio, il sistema blocca l'inserimento, la modifica o l'eliminazione dei periodi di servizio o riconosciuti e ne propone l'inserimento, come descritto al paragrafo <u>Aggiorna Indirizzo di posta elettronica</u>.

| Dati anagrafici Richiesta Variazione Posizione Assicurativa Consultazione RVPA                       |                                                            |
|----------------------------------------------------------------------------------------------------|------------------------------------------------------------|
|                                                                                                    |                                                            |
|                                                                                                    |                                                            |
|                                                                                                    |                                                            |
|                                                                                                    |                                                            |
| Attenzione! La sua utenza risulta sprovvista di indirizzo di posta elettronica. Si prega di utilizza | are il pulsante seguente per aggiornare i dati anagrafici. |
| AGGIORNA INDIRIZZO DI POSTA ELETTRONICA                                                              |                                                            |
|                                                                                                    |                                                            |
|                                                                                                    |                                                            |
|                                                                                                    |                                                            |

# Figura K – Blocco inserimento, variazione o eliminazione periodi causa mancanza indirizzo di posta elettronica

## 4.3 RICHIESTA MODIFICA PERIODO DI SERVIZIO

La funzionalità "Richiesta Modifica" è attivabile all'interno della funzionalità "Dettaglio" dello "*<u>Richiesta Variazione Posizione Assicurativa</u>*". Pertanto per accedere alla funzionalità occorre:

- 1. Selezionare la voce di Menu "Richiesta Variazione Posizione Assicurativa". Il sistema mostrerà la lista dei periodi di servizio e retribuzioni.
- 2. Attivare il tasto "dettaglio" all'interno di uno dei periodi visualizzati. Il sistema visualizzerà il dettaglio del periodo.
- 3. Attivare il tasto "Variazione Periodo".
- 4. Il sistema mostra una pagina nella quale l'utente può modificare le informazioni relative al periodo:

|                                                                              |                                                                       |                                                                                                    |                                                      | Utente: | Sede: ROMA |  |
|------------------------------------------------------------------------------|-----------------------------------------------------------------------|----------------------------------------------------------------------------------------------------|------------------------------------------------------|---------|------------|--|
|                                                                              |                                                                       |                                                                                                    |                                                      |         |            |  |
| Dati anagra                                                                  | fici Ricl                                                             | iesta Variazione Posizione Assicurativa Cons                                                                                                    | sultazione RVPA                                      |         |            |  |
|                                                                              |                                                                       |                                                                                                    |                                                      |         |            |  |
|                                                                              |                                                                       |                                                                                                    |                                                      |         |            |  |
| Modifica da                                                                  | ati periodo                                                           | di servizio                                                                                                    |                                                      |         |            |  |
| nota:                                                                        | bbligatori                                                            |                                                                                                    |                                                      |         |            |  |
| (**) Possono<br>Formati                                                      | o essere alle<br>ammessi: <b>Pl</b>                                   | ati esclusivamente i documenti emessi in data anteco<br>IF, JPG, TIFF. Dimensione massima: <b>2 Mbytes</b>                                                                                                    | edente il 01/01/2012.                                |         |            |  |
| Periodo esite                                                                | nte:dal: 01/                                                          | 01/1980 al: 31/12/1980                                                                                                    |                                                      |         |            |  |
| Nuovo Period                                                                 | o: dal: <sub>Gio</sub>                                                | no 🔽 Mese 🔽 1980 al: Giorno                                                                                                    | V Mese V 1980                                        |         |            |  |
| Gestione:                                                                    |                                                                       | Cassa Pensione Dipendenti Enti Locali                                                                                                    | *                                                    |         |            |  |
| Tipo di contri                                                               | buzione:                                                              | Contratto a tempo indeterminato                                                                                                    | *                                                    |         |            |  |
| Maggiorazion                                                                 | i:                                                                    | Seleziona le maggiorazioni                                                                                                    |                                                      |         | ×          |  |
| Retribuzione<br>pensionistici:                                               | ai fini                                                               | € (es. 1234                                                                                                    | 5,54)                                                |         |            |  |
| Amministrazio<br>appartenenza                                                | one di                                                                | COMUNE DI FIUMICINO                                                                                                    |                                                      |         |            |  |
| Note:                                                                        |                                                                       | ^                                                                                                    |                                                      |         |            |  |
|                                                                              |                                                                       |                                                                                                    |                                                      |         |            |  |
|                                                                              | l                                                                     | (max 400 ca                                                                                                    |                                                      |         |            |  |
| Allegati:                                                                    |                                                                       | selezionare un tipo                                                                                                    | **                                                   | Sfoglia |            |  |
|                                                                              |                                                                       |                                                                                                    |                                                      |         |            |  |
| Informativa                                                                  | agli uten                                                             | i                                                                                                    |                                                      |         |            |  |
| nota:<br>(*) Campi ob                                                        | bbligatori                                                            |                                                                                                    |                                                      |         |            |  |
| Informativa                                                                  | sul tratts                                                            | mento dei dati personali (Art.13 del d.1gs. 3)                                                                                                    | giugno                                               |         |            |  |
| 2003, n.196,<br>L'INPS con s                                                 | , recante i<br>sede in Rom                                            | . "Codice in materia di protezione dei dati pe<br>a, via Ciro il Grande, 21, in qualità di Titol                                                                                                    | ersonali").                                          |         |            |  |
| quelli sens:<br>modulo, sara                                                 | ibili e giu<br>anno tratta                                            | liziari, raccolti attraverso la compilazione d<br>i in osservanza dei presupposti e dei limiti                                                                                                    | del presente<br>stabiliti                            |         |            |  |
| dal Codice :<br>avanti "Cod:                                                 | in materia<br>ice"), da a                                             | i protezione dei dati personali (d'ora in<br>tre leggi e da regolamenti, al fine di defini                                                                                                    | ire                                                  |         |            |  |
| Accetto                                                                      |                                                                       | ] *                                                                                                    |                                                      |         |            |  |
| Le dichiaras<br>previsti da:<br>materia. L':<br>sulla verid:<br>D.P.R. 445/2 | zioni menda<br>lla legge,<br>Inps Gestio<br>icita' dell<br>2000 Testo | i, la falsità negli atti e l'uso di atti fals<br>iono puniti dal codice penale e dalle leggi sp<br>e Dipendenti Pubblici effettuera' controlli a<br>a dichiarazioni sostitutive (art. 71, 72, 75 d<br>Inico sulla documentazione amministrativa). | si, nei casi<br>peciali in<br>a campione<br>a 76 del |         |            |  |
|                                                                              | _                                                                     |                                                                                                    | $\rightarrow$                                        |         |            |  |
| Accetto                                                                      | [                                                                     | ]*                                                                                                    |                                                      |         |            |  |
|                                                                              |                                                                       |                                                                                                    |                                                      |         |            |  |
| SALV                                                                         | A                                                                     | INDIETRO                                                                                                    |                                                      |         |            |  |

Figura L – Modifica Periodo di servizio

5. Eseguendo le modifiche e confermando, il sistema mostra una pagina di riepilogo modifiche richieste.

| Dati anagrafici     | Richiesta Variazione Posizione Assicurativa | Consultazione RVPA |  |
|---------------------|---------------------------------------------|--------------------|--|
|                     |                                             |                    |  |
|                     |                                             |                    |  |
| Riepilogo detta     | alio Periodo di Servizio                    |                    |  |
| dal: 01/01/1980     | al: 31/12/1980                              |                    |  |
| Gestione : Cassa    | Pensione Dipendenti Enti Locali             |                    |  |
| Tipo di contribuzi  | one: Contratto a tempo indeterminato        |                    |  |
| Maggiorazioni :     |                                             |                    |  |
| Retribuzione ai fin | ipensionistici: 1,00 €                      |                    |  |
| Amministrazione     | i appartenenza : COMUNE DI FIUMICINO        |                    |  |
| Indennità di aeron  | avigazione: O€                              |                    |  |
| Percentuale di asp  | oettativa sindacale: 0                      |                    |  |
| Numero dei giorni   | utili: 0                                    |                    |  |
| Note :              |                                             |                    |  |
| CONFERMA RVF        | PA INDIETRO                                 |                    |  |
|                     |                                             |                    |  |

Figura M – Riepilogo Modifica Periodo di servizio

- 6. A valle di una conferma dell'utente il sistema mostra una pagina con l'Esito. Quest'ultima consente tre possibilità (vedi figura seguente):
  - Selezionando il link "storico variazioni" è possibile visualizzare tutte le richieste di variazione (tra queste ci sarà la richiesta di variazione appena eseguita);
  - Selezionando il link "Home", si torna alla Home dell'applicazione

| ati anagrafici       | Richiesta Variazione I    |                           |                            |                            |                                     |
|----------------------|---------------------------|---------------------------|----------------------------|----------------------------|-------------------------------------|
|                      | With a star valiazione i  | osizione Assicurativa     | Consultazione RVP/         |                            |                                     |
|                      |                           |                           |                            |                            |                                     |
|                      |                           |                           |                            |                            |                                     |
|                      | ariazione Periodo         |                           |                            |                            |                                     |
| a richiesta di varia |                           | stata corrottamonto invia | la od ò stata associata al | soquente numero di protoc  | NO. INDS 7001 10/07/2017 0003935    |
|                      |                           | Dishipata dia' presental  |                            | seguente numero di protoci | 5/10. INP 3.7001.10/07/2017.0003635 |
| er consultare le va  | inazioni da Lei segnalate | Richleste gla presental   |                            |                            |                                     |
| er ritornare alla ho | me page: <u>Home</u>      |                           |                            |                            |                                     |
|                      |                           |                           |                            |                            |                                     |
|                      |                           |                           |                            |                            |                                     |

## Figura N – Termine Modifica Periodo di servizio

## 4.4 RICHIESTA MODIFICA PERIODO RICONOSCIUTO

La funzionalità "Variazione Periodo" è attivabile all'interno della funzionalità "Dettaglio" dello "*<u>Richiesta Variazione Posizione Assicurativa</u>*". Pertanto per accedere alla funzionalità occorre:

- 1. Selezionare la voce di Menu "Richiesta Variazione Posizione Assicurativa". Il sistema mostrerà la lista dei periodi riconosciuti e retribuzioni.
- 2. Attivare il tasto "dettaglio" all'interno di uno dei periodi visualizzati. Il sistema visualizzerà il dettaglio del periodo.
- 3. Attivare il tasto "Variazione Periodo".
- 4. Il sistema mostra una pagina nella quale l'utente può modificare le informazioni relative al periodo:
- Periodo dal
- Periodo al
- Gestione
- Tipo di contribuzione
- Contributi utili a Pensione: Diritto(aa.mm.gg) Misura(aa.mm.gg)
- Maggiorazioni
- Retribuzione ai fini pensionistici
- Numero atto
- Data atto
- Data domanda
- Data accettazione
- Note
- Allegati

| Utente:         Sede: ROMA   ]         Dati anagrafici       Richiesta Variazione Posizione Assicurativa       Consultazione RVPA    Modifica dati periodo riconosciuto Le modifiche che possono essere inserite devono riferrai esclusivamente a periodi già oggetto di provvedimento/determina nota:         (*) Campi obbligatori       (*) Possono essere inserite devono riferrai esclusivamente a periodi già oggetto di provvedimento/determina nota:       (*) Possono essere inserite devono massima: 2 Mbytes         Periodo esitente:       (*) Possono essere inserite i documenti emessi in data antecedente il 01/01/2012.         * Formati ammessi: PDF_JPG_TIFF. Dimensione massima: 2 Mbytes         Periodo esitente:       (*) Mese v 1978         Tipo di contribuzione:       Riscalto Titolo         Contributi utili a       Pensione:         Diritto (aa.mm.gg):       1 0 0 0 v         Misura (aa.mm.gg):       1 0 0 v         Retribuzione ai fini pensionistici:       *         Posta atto:       *         Data atto:       Gorno v Mese v         Data atto:       Gorno v Mese v         Data atto:       Gorno v Mese v         Data atto:       Gorno v Mese v         Data accetazzione:       Gorno v Mese v         Data accetazzione:       Gorno v Mese v         Data accetazzione:       Gorno v Mese v         Wa                                                                                                    |                                                                                                    |                                                                                                    |                                                                                                    |                    |            |
|----------------------------------------------------------------------------------------------------|----------------------------------------------------------------------------------------------------|----------------------------------------------------------------------------------------------------|----------------------------------------------------------------------------------------------------|--------------------|------------|
| Data anagrafia       Reheats Variazione Posizione Assicurativa       Consultazione RVPA         Modifica dati periodo riformosciuto       Le modifiche che possono essere inserite devono riferirei esclusivamente a periodi già oggetto di provvedimento/determina note:         10 dati periodi (1000)       1000 PEP, PPG, TFF. Dimensione massime 2 Mayrees         Periodo esitente:       10101197         10 di contribuzione:       Riscatto Titolo         Tipo di contribuzione:       Riscatto Titolo         Periodo:       1000000000000000000000000000000000000                                                                                                    |                                                                                                    |                                                                                                    |                                                                                                    | Utente:            | Sede: ROMA |
| Modifica dati periodo riconosciuto Le modifiche che possono essere inserie devono riferisi esclusivamente a periodi già oggetto di provvedimento/determina nota: (?) Campi obbligatori (?) Ossono essere allegati esclusivamente i documenti emessi in data antecedente il 01/01/2012. Formati ammessi: PDF,JPG,TFF. Dimensione massima: 2 Mbytes Periodo esitente:dat: 01/01/1978 al: 31/12/1978 Nuovo Periodo: dati Giorno W Mese W 1978 al: Giorno W Mese W 1978 Tipo di contributi utili a Pensione: Diritto (aa.mm.gg): 1 ₩ 0 ₩ 0 ₩ Setribuzione ai fini Pensionistici: Tipo ai con W Mese W Periodo: Contribut utili a Pensionistici: Contribut esclusivamente esclusivamente esclu                                                                                                    | Dati anagrafici                                                                                                    | Richiesta Variazione Posizione Assicurativa                                                                                                    | Consultazione RVPA                                                                                                    |                    |            |
| Modifica dati periodo riconosciuto         Le modifiche che possono essere inserite devono riferirsi esclusivamente a periodi già oggetto di provvedimento/determina         nota:         (*) Campi obbilgatori         (*) Possono essere allegati esclusivamente i documenti emessi in data antecedente il 01/01/2012.<br>Formati ammessi: PDF_JPG_TIFF. Dimensione massime: 2 Mbytes         veriodo esitente:dat:       01/01/1978       al:         Giorno V       Meee V       1978         veriodo esitente:dat:       01/01/1978       al:         Giorno V       Meee V       1978         Tipo di contributzione:       Riscatto Titolo         Contributi utili a       ************************************                                                                                                    |                                                                                                    |                                                                                                    |                                                                                                    |                    |            |
| Modifica dati periodo riconosciuto La madifiche che possono essere inserite devono riferirsi esclusivamente a periodi già oggetto di provvedimento/determina nota: (*) Campi obbligatori (*) Possono essere silegati esclusivamente i documenti emessi in data antecedente il 01/01/2012. Formati ammessi: PDF,JPG,TIFF. Dimensione massima: 2 Mbytes Periodo estente:dat: 01/01/1978 al: 31/12/1978 Nuvo Periodo: dati                                                                                                    |                                                                                                    |                                                                                                    |                                                                                                    |                    |            |
| Madifical dati periodo riconosciuto Le madifiche che possone essere inserite devono riferirsi esclusivamente a periodi già oggetto di provvedimento/determine nota: (*) Camo lobbigatori (*) Possono essere allegati esclusivamente i documenti emessi in data antecedente il 01/01/2012. Formati ammessi: PDF, JFG, TIFF. Dimensione massima: 2 Mbytes Periodo esitente:dal: 01/01/1978 al: 31/12/1978 Nuovo Periodo: dal: Giorno v Mese v 1978 al: Giorno v Mese v 1978 ilo v O v Atsura (aa.mm.gg): 1 v O v O v Atsura (aa.mm.gg): 1 v O v O v Atsura (ad.mm.gg): 1 v O v O v Atsura (ad.mm.gg): 1 v O v O v Atsura (ad.mm.gg): 1 v O v O v Atsura (ad.mm.gg): 1 v O v O v Atsura (ad.mm.gg): 1 v O v O v Atsura (ad.mm.gg): 1 v O v O v Atsura (ad.mm.gg): 1 v O v O v Atsura (ad.mm.gg): 1 v O v O v Atsura (ad.mm.gg): 1 v O v O v Atsura (ad.mm.gg): 1 v O v O                                                                                                    |                                                                                                    |                                                                                                    |                                                                                                    |                    |            |
| Le montaine une possibile seste e inserire devoto mental esclusivamente a periodi gla oggetio di provedimendodeentima<br>prota:<br>(*) Campi obbligatori<br>(*) Possono essere allegati esclusivamente i documenti emessi in data antecedente il 01/01/2012.<br>Formali ammessi: PDFJPG,TIFF. Dimensione massima: 2 Mbytes<br>Periodo esitente:dal: 01/01/1978 al: 31/12/1978<br>Auvoro Periodo: dal: Giorno V Mese V 1978 al: Giorno V Mese V 1978<br>Tipo di contribuzione: Riscatto Titolo<br>Contributi utili a<br>Periodo esitente:dal: 01/00/1978 al: 0 V 0 V<br>Alisura (aa.mm.gg): 1 V 0 V 0 V<br>Alisura (aa.mm.gg): 1 V 0 V 0 V<br>Autoro atio:<br>Entermitente decreto:<br>Aumero atto:<br>Data accettazione: Giorno V Mese V<br>Data domanda:<br>Giorno V Mese V<br>Mese V<br>(max 400 escrattori)                                                                                                    | Modifica dati peri                                                                                                    | odo riconosciuto                                                                                                    | nto o poriodi già oggotto di provvo                                                                                                    | dimente (determine |            |
| (*) Campi obbligatori<br>(*) Possono essere alegal esclusivamente i documenti emessi in data antecedente il 01/01/2012.<br>Formati ammessi: PDF,JPG,TIFF. Dimensione massima: 2 Mbytes<br>Periodo esitente:dai: 01/01/1978 al: 31/12/1978<br>Nuovo Periodo: dal: Giorno ♥ Mese ♥ 1978 al: Giorno ♥ Mese ♥ 1978<br>Tipo di contribuzione: Riscatto Titolo<br>Contributi util a<br>Pensione:<br>Diritto (aa.mm.gg): 1 ♥ 0 ♥ 0 ♥<br>Misura (aa.mm.gg): 1 ♥ 0 ♥ 0 ♥<br>Retribuzione ai fini<br>pensionistici:<br>Ente emittente decreto:<br>Pata atto: Giorno ♥ Mese ♥ •<br>Data accettazione: Giorno ♥ Mese ♥<br>Note:<br>(max 400 exentrari)                                                                                                    | nota:                                                                                                    | sono essere insente devono menisi esclusivame                                                                                                    | nie a penourgia oggetto ur provve                                                                                                    | umento/determina   |            |
| <pre>Provide and any arrow of the second and any arrow of the any arrow of the any arrow of the arrow of the</pre>                                                                                                    | (*) Campi obbligator                                                                                                    | i<br>allerati esclusivamente i documenti emessi in da                                                                                                    | ta antecedente il 01/01/2012                                                                                                    |                    |            |
| Periodo esitente: di:       01/1978       al: 31/12/1978         Nuovo Periodo:       dal:       Giorno ♥       Mese ♥       1978         Tipo di contribuzione:       Riscatto Titolo         Contributi utili a       Pensione:       Diritto (aa.mm.gg):       1 ♥ 0 ♥ 0 ♥         Misura (aa.mm.gg):       1 ♥ 0 ♥ 0 ♥       0 ♥         Misura (aa.mm.gg):       1 ♥ 0 ♥ 0 ♥       0 ♥         Misura (aa.mm.gg):       1 ♥ 0 ♥ 0 ♥       0 ♥         Misura (aa.mm.gg):       1 ♥ 0 ♥ 0 ♥       0 ♥         Misura (aa.mm.gg):       1 ♥ 0 ♥ 0 ♥       0 ♥         Misura (aa.mm.gg):       1 ♥ 0 ♥ 0 ♥       0 ♥         Muoro atifini       € (es. 12345.54)       0         Data atto:       Giorno ♥ Mese ♥       0         Data atto:       Giorno ♥ Mese ♥       0         Data accettazione:       Giorno ♥ Mese ♥       0         Note:       Ø       Ø       0         Ø       Ø       Ø       0       0                                                                                                    | Formati ammess                                                                                                    | i: PDF,JPG,TIFF. Dimensione massima: 2 Mbyte                                                                                                    | s                                                                                                    |                    |            |
| Nuovo Periodo: dal: Mese v 1978 al: Mese v 1978 Tipo di contribuzione: Riscatto Titolo Contributi utili a Pensione: Diritto (aa.mm.gg): 1 v 0 v 0 v Misura (aa.mm.gg): 1 v 0 v 0 v Misura (aa.mm.gg): 1 v 0 v 0 v Retribuzione ai fini pensionistic: Ente emittente decreto:* Numero atto:* Numero atto:* Data atto:* Data atto:* Data atto:* Data accettazione:* Mese v* Note:Mese v                                                                                                    | Periodo esitente:dal:                                                                                                    | 01/01/1978 al: 31/12/1978                                                                                                    |                                                                                                    |                    |            |
| Tipo di contribuzione: Riscatto Titolo<br>Contributi utili a<br>Pensione:<br>Diritto (aa.mm.gg): 1 V 0 V 0 V<br>Misura (aa.mm.gg): 1 V 0 V 0 V<br>Misura (aa.mm.gg): 1 V 0 V 0 V<br>Retribuzione ai fini<br>pensionistici:<br>Ente emittente decreto: *<br>Numero atto: *<br>Numero atto: Giorno V Mese V *<br>Data atto: Giorno V Mese V *<br>Data accettazione: Giorno V Mese V *<br>Note: (max 400 carattori)                                                                                                    | Nuovo Periodo: dal:                                                                                                    | Giorno V Mese V 1978 al:                                                                                                    | Giorno 🗸 Mese 🗸 197                                                                                                    | 8                  |            |
| Contribut utili a Pensione: Diritto (aa.mm.gg): 1 ♥ 0 ♥ 0 ♥ Misura (aa.mm.gg): 1 ♥ 0 ♥ 0 ♥ Retribuzione ai fini pensionistici: Ente emittente decreto: Numero atto: Data atto: Giorno ♥ Mese ♥  Data domanda: Giorno ♥ Mese ♥ Data accettazione: Giorno ♥ Mese ♥ Data accettazione: Giorno ♥ Giorno ♥                                                                                                    | Tino di contribuziono                                                                                                    |                                                                                                    |                                                                                                    |                    |            |
| Pensione:<br>Dirito (aa.mm.gg): 1 V 0 V<br>Misura (aa.mm.gg): 1 V 0 V<br>Retribuzione ai fini<br>pensionistici:<br>Ente emittente decreto:<br>Numero atto:<br>Data atto:<br>Giorno V Mese V *<br>Data domanda:<br>Giorno V Mese V<br>Mese V<br>Mese V | Contributi still -                                                                                                    | , NISCALLO FILOIO                                                                                                    |                                                                                                    |                    |            |
| Diritto (aa.mm.gg): 1 ∨ 0 ∨ 0 ∨   Misura (aa.mm.gg): 1 ∨ 0 ∨ 0 ∨   Retribuzione ai fini pensionistici: € (es. 12345.54)   Ente emittente decreto: *   Numero atto: *   Data atto: Giorno ∨ Mese ∨   Data domanda: Giorno ∨ Mese ∨   Data accettazione: Giorno ∨ Mese ∨                                                                                                    | Pensione:                                                                                                    |                                                                                                    |                                                                                                    |                    |            |
| Misura (aa.mm.gg): 1 V 0 V<br>Retribuzione ai fini<br>pensionistici:<br>Ente emittente decreto: *<br>Numero atto: 6iorno V Mese V *<br>Data atto: 6iorno V Mese V *<br>Data domanda: 6iorno V Mese V *<br>Numero Mese V *<br>Data accettazione: 6iorno V Mese V *                                                                                                    | Diritto (aa.mm.gg):                                                                                                    |                                                                                                    |                                                                                                    |                    |            |
| Retribuzione ai fini   pensionistici:   Ente emittente decreto:   *   Numero atto:   Data atto:   Giorno ♥   Mese ♥   Data domanda:   Giorno ♥   Mese ♥     Note:     (max 400 carattori)                                                                                                    | Misura (aa.mm.gg):                                                                                                    |                                                                                                    |                                                                                                    |                    |            |
| Retribuzione ai fini   pensionistici:   Ente emittente decreto:   *   Numero atto:   Data atto:   Giorno ♥   Mese ♥   Data domanda:   Giorno ♥   Mese ♥   Note:   (max 400 carattori)                                                                                                    |                                                                                                    |                                                                                                    |                                                                                                    |                    |            |
| Ente emittente decreto:<br>Ente emittente decreto:<br>Numero atto:<br>Data atto:<br>Giorno V Mese V *<br>Data domanda:<br>Giorno V Mese V<br>Data accettazione:<br>Giorno V Mese V<br>Note:<br>(max 400 carattori)                                                                                                    | Retribuzione ai fini<br>pensionistici:                                                                                                    | € (6                                                                                                    | es. 12345.54)                                                                                                    |                    |            |
| Numero atto:   Data atto:   Giorno V   Mese V     Data domanda:   Giorno V   Mese V     Data accettazione:   Giorno V     Mese V     Note:     (max 400 carattori)                                                                                                    | Ente emittente decret                                                                                                    | io:                                                                                                    |                                                                                                    |                    |            |
| Numero atto:                                                                                                    |                                                                                                    |                                                                                                    |                                                                                                    |                    |            |
| Data atto: Giorno V   Mese V   Data domanda:   Giorno V   Mese V   Note:                                                                                                    | Numero atto:                                                                                                    |                                                                                                    |                                                                                                    |                    |            |
| Data domanda:     Giorno V     Mese V       Data accettazione:     Giorno V     Mese V       Note:     V     V                                                                                                    | Data atto:                                                                                                    | Giorno 🗸 Mese 🗸 *                                                                                                    |                                                                                                    |                    |            |
| Data accettazione: Giorno V Mese V                                                                                                    | Data domanda:                                                                                                    | Giorno V Mese V                                                                                                    |                                                                                                    |                    |            |
| Data accettazione: Giorno V Mese V (max 400 carattori)                                                                                                    | Dete see 4                                                                                                    |                                                                                                    |                                                                                                    |                    |            |
| Note:                                                                                                    | Data accettazione:                                                                                                    | Giorno 🔽 Mese 🔽                                                                                                    |                                                                                                    |                    |            |
| V (max 400 carattori)                                                                                                    | Note:                                                                                                    | ^                                                                                                    |                                                                                                    |                    |            |
| (max 400 caracteri)                                                                                                    |                                                                                                    | 💛 (m:                                                                                                    | ax 400 caratteri)                                                                                                    |                    |            |
|                                                                                                    | Allegati:                                                                                                    |                                                                                                    | **                                                                                                    | Cé -li-            |            |
| selezionare un tipo                                                                                                    | inoguti                                                                                                    | selezionare un tipo                                                                                                    |                                                                                                    | Stoglia            |            |
| mativa adu utenti                                                                                                    | mativa agli u<br>1:                                                                                                    | ienti                                                                                                    |                                                                                                    |                    |            |
| nota:                                                                                                    | (*) Campi obbligator                                                                                                    | 1                                                                                                    |                                                                                                    |                    |            |
| nota:<br>(*) Campi obbligatori                                                                                                    | Informativa sul tr<br>2003, n.196, recami<br>L'INPS con sede in<br>trattamento, La in:<br>quelli sensibili e<br>modulo, saranno tr,<br>dal Codice in mate:<br>avanti "Codice", ( | ittamento dei dati personali (Art.13 del d<br>re il "Codice in materia di protezione dei<br>Roma, via Ciro il Grande, 21, in qualità d<br>forma che tutti i dati personali che la ri<br>giudiziari, raccolti attraverso la compil-<br>ittati in osservanza dei presupposti e dei<br>ria di protezione dei dati personali (d'orr.<br>ia altre leggi e da regolamenti, al fine d | lgs. 30 giugno<br>dati personali").<br>di Titolare del<br>guardano, compresi<br>azione del presente<br>limiti stabiliti<br>a in<br>i definire |                    |            |
| <pre>nota:<br/>(*) Campi obbligatori<br/>2003, n.196, recante il "Codice in materia di protezione dei dati personali").<br/>1/NPS con sede in Roma, via Ciro il Grande, 21, in qualità di Titolare del<br/>trattamento, La informa che tutti i dati personali che la riguardano, compresi<br/>quelli sensibili e giudiziari, raccolti attraverso la compilazione del presente<br/>modulo, saranno trattati in osservanza dei presupposti e dei limiti stabiliti<br/>dal Codice in materia di protezione dei dati personali (d'ora in<br/>avanti "Codice"), da altre leggi e da regolamenti, al fine di definire</pre>                                                                                                    | Accetto                                                                                                    | *                                                                                                    |                                                                                                    |                    |            |
| nota:<br>(*) Campi obbligatori<br>Informativa sul trattamento dei dati personali (Art.13 del d.lgs. 30 giugno<br>2003, n.196, recante il "Codice in materia di protezione dei dati personali").<br>L'INPS con sede in Roma, via Ciro il Grande, 21, in qualità di Titolare del<br>trattamento, La informa che tutti i dai personali che la riguardano, comprissi<br>quelli sensibili e giudiziari, raccolti attraverso la compilazione del presente<br>modulo, saranno trattati in osservanza dei presupposti e dei limiti stabiliti<br>dal Codice in materia di protezione dei dati personali (d'ora in<br>avanti "Codice"), da altre leggi e da regolamenti, al fine di definire<br>Accetto                                                                                                    | Le dichiarazioni me<br>previsti dalla lege<br>materia. L'Inps Ges<br>sulla veridicita' e<br>D.P.R. 445/2000 Tes                                                                  | indaci, la falsità negli atti e l'uso di at<br>je, sono puniti dal codice penale e dalle i<br>tione Dipendenti Pubblici effettuera' comi<br>selle dichiarazioni sostitutive (art. 71, '<br>to Unico sulla documentazione amministrat:                                                                                                    | tti falsi, nei casi<br>leggi speciali in<br>trolli a campione<br>72, 75 e 76 del<br>iva).                                                     |                    |            |
| nola:<br>(') Campi obbligatori<br>Informativa sul trattamento dei dati personali (Art.13 del d.lgs. 30 giugno<br>2003, n.196, recante il "Codice in materia di protezione dei dati personali").<br>L'INPS con sede in Roma, via Ciro il Grande, 21, in qualità di Titolare del<br>trattamento, La informa che tutti i dati personali che la riguardano, compressi<br>modulo, saranno trattati in osservanza dei presupposti e dei limiti stabiliti<br>dal Codice in materia di protezione dei dati personali (d'ora in<br>avanti "Codice"), da altre leggi e da regolamenti, al fine di definire<br>Accetto<br>Le dichiarazioni mendaci, la falsità negli atti e l'uso di atti falsi, nei casi<br>previsti dalla legge, sono puniti dal codice penale e dalle leggi speciali i a campione<br>sulla veridicita' delle dichiarazioni sostitutive (art. 71, 72, 75 e 76 del<br>D.P.R. 446/2000 Testo Unico sulla documentazione amministrativa).                                                                                                    | Accetto                                                                                                    | _ *                                                                                                    |                                                                                                    |                    |            |
| nota:<br>(*) Campi obbligatori<br>Informativa sul trattamento dei dati personali (Art.13 del d.lgs. 30 giugno<br>2003, n.196, recante il "Codice in materia di protezione dei dati personali").<br>L'INDS con sede in Roma, via Ciro il Grande, 21, in qualità di Titolare del<br>trattamento. La informa che tutti i dati personali che la riguardano, compresi<br>quelli senzibili e giudiziari, raccolti attraverso la compilazione del presente<br>modulo, sarzanno trattati in osservanza dei presupposti e dei limiti stabiliti<br>dal Codice in materia di protezione dei dati personali (d'ora in<br>avanti "Codice"), da altre leggi e da regolamenti, al fine di definire<br>Accetto*<br>Le dichiarazioni mendaci, la falsità negli atti e l'uso di atti falsi, nei casi<br>previsti dalla legge, sono punti dal codice penale e dalle leggi speciali in<br>materia. L'Inpo Gestione Dipendenti Pubblici effettuera' controlli a campione<br>sulla veridicita' delle dichiarazioni sostituri (a 1, 1, 72, 75 e 76 del<br>D.P.R. 445/2000 Testo Unico sulla documentazione amministrativa).                                                                                                    |                                                                                                    |                                                                                                    |                                                                                                    |                    |            |
| nota:<br>(*) Campi obbligatori<br>Informativa sul trattamento dei dati personali (Art.13 del d.lgs. 30 giugno<br>2003, n.136; recante il "Codice in materia di protezione dei dati personali").<br>L'INPS con sede in Roma, via Ciro il Grande, 21, in qualità di Titolare del<br>trattamento. La informa che tutti i dati personali che la riguardano, compresi<br>quelli sensibili e giudiziari, raccolti attraverso la compilazione del presente<br>modulo, asranno trattati in osservanza dei personali (d'ora in<br>avanti "Codice"), da altre leggi e da regolamenti, al fine di definire<br>trattamento; la falsità negli atti e l'uso di atti falsi, nel casi<br>previsti dalla legge, sono puniti dal codice penale e dalle leggi speciali in<br>materia. L'Inps Gestione Dipendenti Pubblici effettuera' controlli a campione<br>sulla verdicita' delle dichiarazioni sostitutive (art. 71, 72, 75 e 76 del<br>D.P.R. 445/2000 Testo Unico sulla documentazione amministrativa).                                                                                                    | SALVA                                                                                                    | INDIETRO                                                                                                    |                                                                                                    |                    |            |

Figura O – Modifica Periodo riconosciuto

5. Eseguendo le modifiche e confermando, il sistema mostra una pagina di riepilogo modifiche richieste.

|                      |                                             |                             | Utente: | Sede: ROMA |
|----------------------|---------------------------------------------|-----------------------------|---------|------------|
| Dati anagrafici      | Richiesta Variazione Posizione Assicurativa | Consultazione RVPA          |         |            |
|                      |                                             |                             |         |            |
|                      |                                             |                             |         |            |
| Riepilogo detta      | glio Periodo Riconosciuto                   |                             |         |            |
| dal: 01/01/1979      | al: 31/12/1979                              |                             |         |            |
| Tipo di contribuzi   | one:                                        |                             |         |            |
| Contributi utili a P | ensione: Diritto (aa.mm.gg): 01. 00. 00 Mi  | sura (aa.mm.gg): 01. 00. 00 |         |            |
| Retribuzione ai fir  | ipensionistici: 1,00€                       |                             |         |            |
| Ente emittente de    | reto: COMUNE DI ROMA                        |                             |         |            |
| Numero atto:         |                                             |                             |         |            |
| Data atto:           |                                             |                             |         |            |
| Data domanda: 0      | 1/01/2001                                   |                             |         |            |
| Data accettazione    | :                                           |                             |         |            |
| Note :               |                                             |                             |         |            |
| CONFERMA RV          | A INDIETRO                                  |                             |         |            |
|                      |                                             |                             |         |            |

Figura P – Riepilogo Modifica Periodo riconosciuto

- 6. A valle di una conferma dell'utente il sistema mostra una pagina con l'Esito. Quest'ultima consente tre possibilità:
  - Selezionando il link "richieste già presentate" è possibile visualizzare tutte le richieste di variazione (tra queste ci sarà la richiesta di variazione appena eseguita);
  - Selezionando il link "pagina iniziale", si torna alla Home dell'applicazione

## 4.5 RICHIESTA MODIFICA PERIODO FIGURATIVO

La funzionalità "Richiesta Modifica" è attivabile all'interno della funzionalità "Dettaglio" dello "*<u>Richiesta Variazione Posizione Assicurativa</u>*". Pertanto per accedere alla funzionalità occorre:

- 1. Selezionare la voce di Menu "Richiesta Variazione Posizione Assicurativa". Il sistema mostrerà la lista dei periodi figurativi e retribuzioni.
- 2. Attivare il tasto "dettaglio" all'interno di uno dei periodi visualizzati. Il sistema visualizzerà il dettaglio del periodo.
- 3. Attivare il tasto "Richiesta Modifica".

- 4. Il sistema mostra una pagina nella quale l'utente può modificare le informazioni relative al periodo:
  - o Periodo dal
  - o Periodo al
  - o Gestione
  - Tipo di contribuzione
  - o Contributi utili a Pensione: Diritto(aa.mm.gg) Misura(aa.mm.gg)
  - o Retribuzione ai fini pensionistici
  - o Note
  - o Allegati

# Manuale utente

|                                                                                                    |                                                                                                    |                                                                                                    | Utente:             | Sede: ROMA |
|----------------------------------------------------------------------------------------------------|----------------------------------------------------------------------------------------------------|----------------------------------------------------------------------------------------------------|---------------------|------------|
| Dati anagrafici                                                                                     | Richiesta Variazione Posizione Assicur                                                                                                    | ativa Consultazione RVPA                                                                                                |                     |            |
|                                                                                                    |                                                                                                    |                                                                                                    |                     |            |
|                                                                                                    |                                                                                                    |                                                                                                    |                     |            |
| Modifica dati pe                                                                                    | riodo figurativo                                                                                                    |                                                                                                    |                     |            |
| Le modifiche che p                                                                                  | oossono essere inserite devono riferirsi esclu                                                                                                    | sivamente a periodi già oggetto di prov                                                                                 | vedimento/determina |            |
| nota:<br>(*) Campi obbligat<br>(**) Possono esse<br>Formati amme                                    | ori<br>re allegati esclusivamente i documenti emes<br>sssi: <b>PDF,JPG,TIFF</b> . Dimensione massima: <b>2</b>                                                                                                | si in data antecedente il 01/01/2012.<br>2 <b>Mbytes</b>                                                                |                     |            |
| Periodo esitente:da                                                                                 | al: 01/01/1980 al: 31/12/1980                                                                                                    |                                                                                                    |                     |            |
| Nuovo Periodo: da                                                                                   | al: Giorno 🔍 Mese 🔍 1980                                                                                                    | al: Giorno 🗸 Mese 🔽 1                                                                                                   | 980                 |            |
| Tipo di contribuzio                                                                                 | ne: Accredito figurativo                                                                                                    |                                                                                                    |                     |            |
| Gestione:                                                                                           | Cassa Pensione Dipendenti Enti Locali                                                                                                    | $\checkmark$                                                                                                    |                     |            |
| Note:                                                                                               |                                                                                                    | ~                                                                                                    |                     |            |
|                                                                                                    |                                                                                                    | (max 400 caratteri)                                                                                                    |                     |            |
| Allegati                                                                                            |                                                                                                    |                                                                                                    |                     |            |
| Anegau.                                                                                             | selezionare un tipo                                                                                                    | **                                                                                                    | Sfoglia             | <b>.</b>   |
|                                                                                                    |                                                                                                    |                                                                                                    |                     |            |
| Informativa agli                                                                                    | utenti                                                                                                    |                                                                                                    |                     |            |
| nota:<br>(*) Campi obbligat                                                                         | tori                                                                                                    |                                                                                                    |                     |            |
|                                                                                                    |                                                                                                    |                                                                                                    |                     |            |
| 2003, n.196, reca<br>L'INDS con sede                                                                | trattamento dei dati personali (Art.13<br>ante il "Codice in materia di protezio:<br>in Poma, via Ciro il Grande, 21, in qui                                                                                  | del d.lgs. 30 giugno<br>ne dei dati personali").                                                                        |                     |            |
| trattamento, La :<br>guelli sensibili                                                               | informa che tutti i dati personali che<br>e giudiziari, raccolti attraverso la d                                                                                                    | la riguardano, compresi<br>compilazione del presente                                                                    |                     |            |
| modulo, saranno i<br>dal Codice in mai                                                              | trattati in osservanza dei presupposti<br>teria di protezione dei dati personali                                                                                                    | e dei limiti stabiliti<br>(d'ora in                                                                                     |                     |            |
| avanti "Codice")                                                                                    | , da altre leggi e da regolamenti, al :                                                                                                    | fine di definire                                                                                                    |                     |            |
| Accetto                                                                                             | L] *                                                                                                    |                                                                                                    |                     |            |
| Le dichiarazioni<br>previsti dalla le<br>materia. L'Inps (<br>sulla veridicita<br>D.P.R. 445/2000 1 | mendaci, la falsità negli atti e l'us<br>egge, sono puniti dal codice penale e<br>Sestione Dipendenti Pubblici effettuer<br>' delle dichiarazioni sostitutive (art<br>Testo Unico sulla documentazione ammini | o di atti falsi, nei casi<br>dalle leggi speciali in<br>A' controlli a campione<br>. 71, 72, 75 e 76 del<br>istrativa). |                     |            |
|                                                                                                    |                                                                                                    | $\sim$                                                                                                    |                     |            |
| Accetto                                                                                             | *                                                                                                    |                                                                                                    |                     |            |
|                                                                                                    |                                                                                                    |                                                                                                    |                     |            |
|                                                                                                    |                                                                                                    |                                                                                                    |                     |            |

Figura Q – Modifica Periodo figurativo

5. Eseguendo le modifiche e confermando, il sistema mostra una pagina di riepilogo modifiche richieste.

|                     |                                    |                               | Utente: | Sede: ROMA |
|---------------------|------------------------------------|-------------------------------|---------|------------|
| Dati anagrafici     | Richiesta Variazione Posizione Ass | sicurativa Consultazione RVPA |         |            |
|                     |                                    |                               |         |            |
|                     |                                    |                               |         |            |
| Riepilogo detta     | glio Periodo Figurativo            |                               |         |            |
| ial: 01/01/1980     | al: 31/12/1980                     |                               |         |            |
| Gestione: Stato     |                                    |                               |         |            |
| lipo di contribuzio | one: Accredito figurativo          |                               |         |            |
| Note :              |                                    |                               |         |            |
|                     |                                    |                               |         |            |
| COM ERMARVE         | INDIETRO                           |                               |         |            |
|                     |                                    |                               |         |            |

## Figura R – Riepilogo Modifica Periodo figurativo

- 6. A valle di una conferma dell'utente il sistema mostra una pagina con l'Esito. Quest'ultima consente tre possibilità:
  - a. Selezionando il link "richieste già presentate" è possibile visualizzare tutte le richieste di variazione (tra queste ci sarà la richiesta di variazione appena eseguita);
  - b. Selezionando il link "pagina iniziale", si torna alla Home dell'applicazione

## 4.6 RICHIESTA ELIMINAZIONE PERIODO DI SERVIZIO

La funzionalità "Richiesta Eliminazione" è attivabile all'interno della funzionalità "Dettaglio" dello "*<u>Richiesta Variazione Posizione Assicurativa</u>*". Pertanto per accedere alla funzionalità occorre:

- 1. Selezionare la voce di Menu "Richiesta Variazione Posizione Assicurativa". Il sistema mostrerà la lista dei periodi di servizio e retribuzioni.
- 2. Attivare il tasto "dettaglio" all'interno di uno dei periodi visualizzati. Il sistema visualizzerà il dettaglio del periodo di servizio.
- 3. Attivare il tasto "Richiesta Eliminazione".
- 4. Il sistema chiede conferma.

|                                                                             | Utente: | Sede: ROMA |
|-----------------------------------------------------------------------------|---------|------------|
| Dati anagrafici Richiesta Variazione Posizione Assicurativa Consultazione I | RVPA    |            |
|                                                                             |         |            |
|                                                                             |         |            |
| Elimina periodo di Servizio                                                 |         |            |
| lal: 01/01/1980 al: 31/12/1980                                              |         |            |
| Gestione: Cassa Pensione Dipendenti Enti Locali                             |         |            |
| Fipo di contribuzione: Contratto a tempo indeterminato                      |         |            |
| Maggiorazioni:                                                              |         |            |
| Retribuzione ai fini pensionistici: -                                       |         |            |
| Amministrazione di appartenenza: COMUNE DI FIUMICINO                        |         |            |
| ndennità di aeronavigazione: 0 €                                            |         |            |
| Percentuale di aspettativa sindacale: 0                                     |         |            |
| Numero dei giorni utili: O                                                  |         |            |
| Note:                                                                       |         |            |
| CONFERMA ELIMINAZIONE INDIETRO                                              |         |            |

Figura S – Conferma eliminazione periodo di servizio

5. A valle di una conferma dell'utente il sistema mostra una pagina con l'Esito.

| THE REAL PROPERTY AND INCOME.                                   |                                                                    |                       |                              |                              |                                |
|-----------------------------------------------------------------|--------------------------------------------------------------------|-----------------------|------------------------------|------------------------------|--------------------------------|
| dati anagrafici                                                 | Richiesta Variazione Posizi                                        | one Assicurativa      | Consultazione RVPA           |                              |                                |
|                                                                 |                                                                    |                       |                              |                              |                                |
|                                                                 |                                                                    |                       |                              |                              |                                |
|                                                                 |                                                                    |                       |                              |                              |                                |
| ito Richiesta                                                   | Variazione Periodo                                                 |                       |                              |                              |                                |
|                                                                 | iazione da Lei effettuata è stata                                  | correttamente inviata | a ed è stata associata al se | guente numero di protocollo: | INP \$.7001.10/07/2017.0003835 |
| a richiesta di var                                              |                                                                    |                       |                              |                              |                                |
| a richiesta di var.<br>Per consultare le                        | variazioni da Lei segnalate: <u>Rich</u>                           | ieste gia' presentate |                              |                              |                                |
| a richiesta di var<br>'er consultare le<br>'er ritornare alla l | variazioni da Lei segnalate: <u>Rich</u><br>10me page: <u>Home</u> | ieste gia' presentate |                              |                              |                                |

Figura T – Esito eliminazione periodo di servizio

- 6. La pagina che visualizza l'esito, consente tre possibilità:
  - Selezionando il link "richieste già presentate" è possibile visualizzare tutte le richieste di variazione (tra queste ci sarà la richiesta di variazione appena eseguita);
  - Selezionando il link "pagina iniziale", si torna alla Home dell'applicazione

## 4.7 RICHIESTA ELIMINAZIONE PERIODO RICONOSCIUTO

La funzionalità "Richiesta Eliminazione" è attivabile all'interno della funzionalità "Dettaglio" dello "*Richiesta Variazione Posizione Assicurativa*". Pertanto per accedere alla funzionalità occorre:

- 1. Selezionare la voce di Menu "Richiesta Variazione Posizione Assicurativa". Il sistema mostrerà la lista dei periodi di servizio e retribuzioni.
- 2. Attivare il tasto "dettaglio" all'interno di uno dei periodi riconosciuti visualizzati. Il sistema visualizzerà il dettaglio del periodo.
- 3. Attivare il tasto "Richiesta Eliminazione".
- 4. Il sistema chiede conferma.

|                       |             |                               |              |               | Utente: | Sede: ROMA |  |
|-----------------------|-------------|-------------------------------|--------------|---------------|---------|------------|--|
| Dati anagrafici       | Richiesta   | a Variazione Posizione Assicu | rativa Consu | Itazione RVPA |         |            |  |
|                       |             |                               |              |               |         |            |  |
|                       |             |                               |              |               |         |            |  |
| Elimina periodo       | Riconoso    | ciuto                         |              |               |         |            |  |
| dal: 01/01/1979       | al: 31/1    | 12/1979                       |              |               |         |            |  |
| Tipo di contribuzio   | ne:         |                               |              |               |         |            |  |
| Contributi utili a Pe | ensione: Di | iritto (aa.mm.gg): 01. 00. 00 |              |               |         |            |  |
| Retribuzione ai fini  | pensionist  | ici: -                        |              |               |         |            |  |
| Ente emittente dec    | reto:       |                               |              |               |         |            |  |
| Numero atto: 1        |             |                               |              |               |         |            |  |
| Data atto:            |             |                               |              |               |         |            |  |
| Data domanda: 01      | 1/01/2001   |                               |              |               |         |            |  |
| Data accettazione:    |             |                               |              |               |         |            |  |
| Note:                 |             |                               |              |               |         |            |  |
| CONFERMA ELIMIN       | AZIONE      | INDIETRO                      |              |               |         |            |  |

Figura U – Conferma eliminazione periodo riconosciuto

5. A valle di una conferma dell'utente il sistema mostra una pagina con l'Esito.

| Dati anagrafici    | Richiesta Variazione         | Posizione Assicurativa            | Consultazione F         | VPA                    |                    |                           |
|--------------------|------------------------------|-----------------------------------|-------------------------|------------------------|--------------------|---------------------------|
|                    |                              |                                   |                         |                        |                    |                           |
|                    |                              |                                   |                         |                        |                    |                           |
| sito Richiesta     | a Variazione Periodo         |                                   |                         |                        |                    |                           |
| La richiesta di va | riazione da Lei effettuata ( | è stata correttamente invia       | ata ed è stata associat | a al seguente numero d | i protocollo: INP: | 5.7001.10/07/2017.0003835 |
| Per consultare le  | variazioni da Lei segnala    | e: <u>Richieste gia' presenta</u> | ite                     |                        |                    |                           |
| Per ritornare alla | home page: Home              |                                   |                         |                        |                    |                           |
|                    |                              |                                   |                         |                        |                    |                           |

Figura V – Esito eliminazione periodo riconosciuto

- 6. La pagina che visualizza l'esito, consente tre possibilità:
  - Selezionando il link "richieste già presentate" è possibile visualizzare tutte le richieste di variazione (tra queste ci sarà la richiesta di variazione appena eseguita)
  - Selezionando il link "pagina iniziale", si torna alla Home dell'applicazione

## 4.8 RICHIESTA ELIMINAZIONE PERIODO FIGURATIVO

La funzionalità "Richiesta Eliminazione" è attivabile all'interno della funzionalità "Dettaglio" dello "*Richiesta Variazione Posizione Assicurativa*". Pertanto per accedere alla funzionalità occorre:

- 1. Selezionare la voce di Menu "Richiesta Variazione Posizione Assicurativa". Il sistema mostrerà la lista dei periodi di figurativi e retribuzioni.
- 2. Attivare il tasto "dettaglio" all'interno di uno dei periodi figurativi visualizzati. Il sistema visualizzerà il dettaglio del periodo.
- 3. Attivare il tasto "Richiesta Eliminazione".
- 4. Il sistema chiede conferma.

|                     |                |                      |              |                    | Utente: | Sede: ROMA | 1 |
|---------------------|----------------|----------------------|--------------|--------------------|---------|------------|---|
| Dati anagrafici     | Richiesta \    | /ariazione Posizione | Assicurativa | Consultazione RVPA |         |            |   |
|                     |                |                      |              |                    |         |            |   |
|                     |                |                      |              |                    |         |            |   |
| Elimina periodo     | Figurativo     |                      |              |                    |         |            |   |
| dal: 01/01/1980     | al: 31/12      | /1980                |              |                    |         |            |   |
| Gestione: Cassa     | Pensione Diper | ndenti Enti Locali   |              |                    |         |            |   |
| Tipo di contribuzio | ne: Accredito  | figurativo           |              |                    |         |            |   |
|                     |                |                      |              |                    |         |            |   |
| Note:               |                |                      |              |                    |         |            |   |

Figura W – Conferma eliminazione periodo figurativo

5. A valle di una conferma dell'utente il sistema mostra una pagina con l'Esito.

|                                                             |                                                                    |                                                                              |                          |                      |               | Utente:               | Sede: ROMA                  |  |
|-------------------------------------------------------------|--------------------------------------------------------------------|------------------------------------------------------------------------------|--------------------------|----------------------|---------------|-----------------------|-----------------------------|--|
| Dati anagrafici                                             | Richiesta Variaz                                                   | ione Posizione Assicu                                                        | rativa (                 | onsultazione RVP4    |               |                       |                             |  |
|                                                             |                                                                    |                                                                              |                          |                      |               |                       |                             |  |
|                                                             |                                                                    |                                                                              |                          |                      |               |                       |                             |  |
|                                                             |                                                                    |                                                                              |                          |                      |               |                       |                             |  |
| Esito Richiesta                                             | Variazione Peri                                                    | odo                                                                          |                          |                      |               |                       |                             |  |
| Esito Richiesta<br>La richiesta di var                      | Variazione Peri<br>iazione da Lei effetti                          | <b>odo</b><br>iata è stata correttament                                      | e inviata ed             | è stata associata al | seguente nume | ero di protocollo: II | NPS.7001.10/07/2017.0003835 |  |
| Esito Richiesta<br>La richiesta di var<br>Per consultare le | Variazione Peri<br>iazione da Lei effettu<br>variazioni da Lei seg | <b>odo</b><br>iata è stata correttament<br>nalate: <u>Richieste gia' pre</u> | e inviata ed<br>esentate | è stata associata al | seguente nume | ero di protocollo: II | NPS.7001.10/07/2017.0003835 |  |

Figura X – Esito eliminazione periodo figurativo

- 6. La pagina che visualizza l'esito, consente tre possibilità:
  - Selezionando il link "richieste già presentate" è possibile visualizzare tutte le richieste di variazione (tra queste ci sarà la richiesta di variazione appena eseguita)
  - Selezionando il link "pagina iniziale", si torna alla Home dell'applicazione

## 4.9 RICHIESTA INSERIMENTO PERIODO DI SERVIZIO

La funzionalità che consente l'inserimento di un periodo di servizio, può essere attivata all'interno dello "*Richiesta Variazione Posizione Assicurativa*". In particolare:

- 1. Selezionare la voce di menu "Richiesta Variazione Posizione Assicurativa" e successivamente il tasto "Inserimento Periodo di Servizio".
- 2. Il sistema mostra una pagina nella quale è possibile inserire i dati di un periodo di servizio:
  - Periodo dal
  - Periodo al
  - Gestione
  - Tipo di contribuzione
  - Maggiorazioni
  - Retribuzione ai fini pensionistici
  - Amministrazione di appartenenza
  - Note

| Dati anagrafici Ri                              | chiesta Variazione Posizione Assicurativa Consultazione RVPA                                                              |                     |
|-------------------------------------------------|----------------------------------------------------------------------------------------------------|---------------------|
|                                                 |                                                                                                    |                     |
|                                                 |                                                                                                    |                     |
| nserimento periodo                              | o di servizio                                                                                                    |                     |
| Le modifiche che posso                          | ono essere inserite devono riferirsi esclusivamente a periodi già oggetto di provu                                        | vedimento/determina |
| nota:                                           |                                                                                                    |                     |
| (*) Campi obbligatori<br>(**) Possono essere al | lacati esclusivamente i documenti emessi in data antecedente il 01/01/2012                                                |                     |
| Formati ammessi:                                | PDF,JPG,TIFF. Dimensione massima: 2 Mbytes                                                                                |                     |
| eriodo                                          |                                                                                                    |                     |
| al:                                             |                                                                                                    |                     |
| l:                                              | Giorno 🗸 Mese 🗸 *                                                                                                    |                     |
| iestione:                                       |                                                                                                    |                     |
|                                                 | Seleziona la gestione                                                                                                    |                     |
| ipo di contribuzione:                           | Seleziona il tipo di contribuzione                                                                                        |                     |
| laggiorazioni:                                  | Seleziona le maggiorazioni                                                                                                |                     |
|                                                 |                                                                                                    |                     |
| ensionistici:                                   | €(es. 12345,54)                                                                                                    |                     |
| mministrazione di                               | *                                                                                                    |                     |
| ppartenenza:                                    |                                                                                                    |                     |
| lote:                                           | ~                                                                                                    |                     |
|                                                 | (max 400 caratteri)                                                                                                    |                     |
|                                                 |                                                                                                    |                     |
| llegati:                                        | selezionare un tipo                                                                                                    | Sfoglia             |
| nformativa agli ute                             | nți                                                                                                    |                     |
| nota:                                           |                                                                                                    |                     |
| (*) Campi obbligatori                           |                                                                                                    |                     |
| Informativa sul trat:                           | tamento dei dati personali (Art.13 del d.lgs. 30 giugno                                                                   |                     |
| 2003, n.196, recante<br>L'INPS con sede in R    | il "Codice in materia di protezione dei dati personali").                                                                 |                     |
| trattamento, La info:<br>quelli sensibili e qu  | rma che tutti i dati personali che la riguardano, compresi<br>iudiziari, raccolti attraverso la compilazione del presente |                     |
| modulo, saranno trati                           | tati in osservanza dei presupposti e dei limiti stabiliti                                                                 |                     |
| aal Codice in materi<br>avanti "Codice"), da    | a di protezione dei dati personali (d'ora in<br>altre leggi e da regolamenti, al fine di definire                         |                     |
| ccetto                                          | •                                                                                                    |                     |
| Le dichiarazioni meno<br>previsti dalla legge   | daci, la falsità negli atti e l'uso di atti falsi, nei casi                                                               |                     |
| materia. L'Inps Gest:                           | ione Dipendenti Pubblici effettuera' controlli a campione                                                                 |                     |
| D.P.R. 445/2000 Test                            | o Unico sulla documentazione amministrativa).                                                                             |                     |
|                                                 | $\sim$                                                                                                    |                     |
| ccetto                                          |                                                                                                    |                     |
|                                                 |                                                                                                    |                     |

Figura Y – Inserimento Periodo di servizio

- 3. Inserire le informazioni relative al periodo e confermare.
- 4. Il sistema visualizza una pagina di riepilogo. Confermare.

- 5. A valle di una conferma dell'utente il sistema mostra una pagina con l'Esito. Quest'ultima consente tre possibilità:
  - Selezionando il link "richieste già presentate" è possibile visualizzare tutte le richieste di variazione (tra queste ci sarà la richiesta di variazione appena eseguita)
  - Selezionando il link "pagina iniziale", si torna alla Home dell'applicazione

## 4.10 RICHIESTA INSERIMENTO PERIODO RICONOSCIUTO

La funzionalità che consente l'inserimento di un periodo riconosciuto, può essere attivata all'interno dello "*Richiesta Variazione Posizione Assicurativa*". In particolare:

- 1. Selezionare la voce di menu "Richiesta Variazione Posizione Assicurativa" e successivamente il tasto "Inserimento Periodo Riconosciuto".
- 2. Il sistema mostra una pagina nella quale è possibile inserire i dati di un periodo riconosciuto:
  - Periodo dal
  - Periodo al
  - Tipo di contribuzione
  - Ente emittente decreto
  - Numero atto
  - Data atto
  - Data accettazione
  - Note
  - Allegati

|                                                                                                    |                                                                                                    |                                                                                              | Utente:             | Sede: ROMA |
|----------------------------------------------------------------------------------------------------|----------------------------------------------------------------------------------------------------|----------------------------------------------------------------------------------------------|---------------------|------------|
| Dati anagrafici 🛛 F                                                                                              | Richiesta Variazione Posizione Assicurativa                                                                                                    | Consultazione RVPA                                                                           |                     |            |
|                                                                                                    |                                                                                                    |                                                                                              |                     |            |
|                                                                                                    |                                                                                                    |                                                                                              |                     |            |
| nserimento period                                                                                                | do riconosciuto                                                                                                    |                                                                                              |                     |            |
| Le modifiche che pos                                                                                             | sono essere inserite devono riferirsi esclusivam                                                                                                    | ente a periodi già oggetto di prov                                                           | vedimento/determina |            |
| Periodo<br>dal:                                                                                                  | Giorno V Mese V *                                                                                                    |                                                                                              |                     |            |
| al:                                                                                                    | Giorno V Mese V *                                                                                                    |                                                                                              |                     |            |
| Tipo di contribuzione:                                                                                           | Seleziona tipo contribuzione 💌 *                                                                                                    |                                                                                              |                     |            |
| Ente emittente decrete                                                                                           | *                                                                                                    |                                                                                              |                     |            |
| Numero atto:                                                                                                    |                                                                                                    |                                                                                              |                     |            |
| Data atto:                                                                                                    | Giorno 🗸 Mese 🗸 *                                                                                                    |                                                                                              |                     |            |
| Data domanda:                                                                                                    | Giorno 🗸 Mese 🗸                                                                                                    |                                                                                              |                     |            |
| Data accettazione:                                                                                               | Giorno V Mese V                                                                                                    |                                                                                              |                     |            |
| Note:                                                                                                    | Ô.                                                                                                    |                                                                                              |                     |            |
|                                                                                                    | (n                                                                                                    | nax 400 caratteri)                                                                           |                     |            |
| Allegati:                                                                                                    | selezionare un tipo                                                                                                    | **                                                                                           | Sfoglia             |            |
|                                                                                                    |                                                                                                    |                                                                                              |                     |            |
| Informativa agli ut                                                                                              | enti                                                                                                    |                                                                                              |                     |            |
| nota:<br>(*) Campi obbligatori                                                                                   |                                                                                                    |                                                                                              |                     |            |
| Informativa sul tra                                                                                              | ttamento dei dati personali (Art 13 del )                                                                                                    | d las 30 giugno                                                                              |                     |            |
| 2003, n.196, recant<br>L'INPS con sede in                                                                        | e il "Codice in materia di protezione de<br>Roma, via Ciro il Grande, 21, in qualità                                                                                                    | i dati personali"). A<br>di Titolare del                                                     |                     |            |
| trattamento, La inf<br>quelli sensibili e<br>modulo, saranno tra                                                 | orma che tutti i dati personali che la r<br>giudiziari, raccolti attraverso la compi<br>ttati in osservanza dei presupposti e de                                                                                        | iguardano, compresi<br>lazione del presente<br>i limiti stabiliti                            |                     |            |
| dal Codice in mater<br>avanti "Codice"), d                                                                       | ia di protezione dei dati personali (d'o<br>a altre leggi e da regolamenti, al fine                                                                                                    | ra in 🗸 🗸                                                                                    |                     |            |
| Accetto                                                                                                    | · · · · · · · · · · · · ·                                                                                                    |                                                                                              |                     |            |
| Le dichiarazioni me<br>previsti dalla legg<br>materia. L'Inps Ges<br>sulla veridicita' d<br>D.P.R. 445/2000 Tees | ndaci, la falsità negli atti e l'uso di<br>e, sono puniti dal codice penale e dalle<br>tione Dipendenti Pubblici effettuera' co<br>elle dichiarazioni sostitutive (art. 71,<br>to Unico sulla documentazione amministre | atti falsi, nei casi<br>leggi speciali in<br>ntrolli a campione<br>72, 75 e 76 del<br>tiva). |                     |            |
|                                                                                                    |                                                                                                    | $\checkmark$                                                                                 |                     |            |
| Accetto                                                                                                    | *                                                                                                    |                                                                                              |                     |            |
|                                                                                                    |                                                                                                    |                                                                                              |                     |            |

Figura Z – Inserimento Periodo Riconosciuto

- 3. Inserire le informazioni relative al periodo e confermare.
- 4. Il sistema visualizza una pagina di riepilogo. Confermare.

- 5. A valle di una conferma dell'utente il sistema mostra una pagina con l'Esito. Quest'ultima consente tre possibilità:
  - Selezionando il link "richieste già presentate" è possibile visualizzare tutte le richieste di variazione (tra queste ci sarà la richiesta di variazione appena eseguita);
  - Selezionando il link "pagina iniziale", si torna alla Home dell'applicazione

## 4.11 RICHIESTA INSERIMENTO PERIODO FIGURATIVO

La funzionalità che consente l'inserimento di un periodo figurativo, può essere attivata all'interno dello "*Richiesta Variazione Posizione Assicurativa*". In particolare:

- 1. Selezionare la voce di menu "Richiesta Variazione Posizione Assicurativa" e successivamente il tasto "Inserimento Periodo Figurativo".
- 2. Il sistema mostra una pagina nella quale è possibile inserire i dati di un periodo figurativo:
  - Periodo dal
  - Periodo al
  - Tipo di contribuzione
  - Note
  - Allegati

|                                        |                                                                                                    |                               | Utente:             | Sede: ROMA |
|----------------------------------------|----------------------------------------------------------------------------------------------------|-------------------------------|---------------------|------------|
| Dati anagrafici                        | Richiesta Variazione Posizione Assicurativa Co                                                                                                    | nsultazione RVPA              |                     |            |
|                                        |                                                                                                    |                               |                     |            |
|                                        |                                                                                                    |                               |                     |            |
| Inserimento per                        | iodo figurativo                                                                                                    |                               |                     |            |
| Le modifiche che p                     | possono essere inserite devono riferirsi esclusivamente a                                                                                                    | periodi già oggetto di prov   | vedimento/determina |            |
| Periodo                                |                                                                                                    |                               |                     |            |
| dal:                                   |                                                                                                    |                               |                     |            |
| al:                                    | Giorno 🔽 Mese 🔽 *                                                                                                    |                               |                     |            |
| Tipo di confribuzio                    | ne: Colorization time and the second time in the second time in the se |                               |                     |            |
| ripo di condizazio                     | Seleziona tipo contribuzione                                                                                                    |                               |                     |            |
| Note:                                  | ~                                                                                                    |                               |                     |            |
|                                        | 💙 (max 400                                                                                                    | ) caratteri)                  |                     |            |
| Allegativ                              |                                                                                                    |                               |                     |            |
| Anegan                                 | selezionare un tipo                                                                                                    | **                            | Sfoglia             |            |
|                                        |                                                                                                    |                               |                     |            |
| Informativa agli                       | utenti                                                                                                    |                               |                     |            |
| nota:<br>(*) Campi obbligat            | tori                                                                                                    |                               |                     |            |
|                                        |                                                                                                    |                               |                     |            |
| Informativa sul<br>2003, n.196, rec    | trattamento dei dati personali (Art.13 del d.lgs.<br>ante il "Codice in materia di protezione dei dati                                                                                                    | 30 giugno<br>personali").     |                     |            |
| L'INPS con sede :<br>trattamento, La : | in Roma, via Ciro il Grande, 21, in qualità di Ti<br>informa che tutti i dati personali che la riguardi<br>informa che tutti i dati personali che la riguardi                                                                                                    | tolare del<br>ano, compresi   |                     |            |
| modulo, saranno :<br>dal Codice in ma: | e gludiziari, faccorri attraverso la compliazioni<br>trattati in osservanza dei presupposti e dei limi:<br>teria di protezione dei dati personali (d'ora in                                                                                                    | ti stabiliti                  |                     |            |
| avanti "Codice")                       | , da altre leggi e da regolamenti, al fine di defi                                                                                                    | inire                         |                     |            |
| Accetto                                | _ *                                                                                                    |                               |                     |            |
| Le dichiarazioni<br>previsti dalla le  | mendaci, la falsità negli atti e l'uso di atti f<br>egge, sono puniti dal codice penale e dalle leggi                                                                                                    | alsi, nei casi<br>speciali in |                     |            |
| materia. L'Inps (<br>sulla veridicita  | Gestione Dipendenti Pubblici effettuera' controll:<br>' delle dichiarazioni sostitutive (art. 71, 72, 74                                                                                                    | i a campione<br>5 e 76 del    |                     |            |
| D.P.R. 445/2000                        | Testo Unico sulla documentazione amministrativa).                                                                                                    |                               |                     |            |
|                                        |                                                                                                    | ×                             |                     |            |
| Accetto                                | *                                                                                                    |                               |                     |            |
|                                        |                                                                                                    |                               |                     |            |
|                                        |                                                                                                    |                               |                     |            |

Figura AA – Inserimento Periodo Figurativo

- 3. Inserire le informazioni relative al periodo e confermare.
- 4. Il sistema visualizza una pagina di riepilogo. Confermare.
- 5. A valle di una conferma dell'utente il sistema mostra una pagina con l'Esito. Quest'ultima consente tre possibilità:
  - Selezionando il link "richieste già presentate" è possibile visualizzare tutte le richieste di variazione (tra queste ci sarà la richiesta di variazione appena eseguita);
  - Selezionando il link "pagina iniziale", si torna alla Home dell'applicazione

## 4.12 CONSULTAZIONE RVPA

Selezionando la voce di menu "Consultazione RVPA", è possibile visualizzare la lista dello storico delle richieste di variazione.

In particolare:

- 1. Selezionare la voce di menu "Consultazione RVPA".
- 2. Il sistema visualizza una pagina con la lista riportante lo storico delle richieste di variazione già presentate. Nella figura seguente si riporta un esempio di tale visualizzazione:

|                           |                                                  |                    | Y                   |            |       | oronte.                | , occe. Roma              |               |
|---------------------------|--------------------------------------------------|--------------------|---------------------|------------|-------|------------------------|---------------------------|---------------|
| Dati anagrafici R         | ichiesta Variazione Posizione /                  | Assicurativa       | Consulta            | izione RVI | PA    |                        |                           |               |
|                           |                                                  |                    |                     |            |       |                        |                           |               |
|                           |                                                  |                    |                     |            |       |                        |                           |               |
| abella riassuntiva        | delle Richieste di Variazio                      | one già pre        | sentate             |            |       |                        |                           |               |
| 07 record trovati, visual | izzati da 1 a 10. Pagg. << < <b>1</b> , <u>2</u> | , <u>3,4,5,6</u> , | <u>7,8≥&gt;&gt;</u> |            |       |                        |                           |               |
|                           |                                                  | (                  | dettaglio al: "     | 11/07/2017 |       |                        |                           |               |
| Data di segnalazione      | Tipo variazione                                  | Per                | iodo                | Nuovo Pe   | riodo | Fonte                  | Esito                     | Azion         |
|                           |                                                  | dal                | al                  | dal        | al    |                        | Lano                      |               |
| 11/07/2017                | Variazione Periodo Figurativo                    | 01/01/1980         | 31/12/1980          |            |       | Iscritto               | Variazione In Lavorazione | $\sim$        |
| 10/07/2017                | Variazioni Periodo                               | 01/01/1980         | 31/12/1980          |            |       | Iscritto               | Variazione In Lavorazione | $\mathcal{P}$ |
| 28/06/2017                | Variazioni Periodo                               | 01/01/1999         | 31/12/1999          |            |       | Operatore di Patronato | Variazione In Lavorazione | $\mathcal{P}$ |
| 28/06/2017                | Variazioni Periodo                               | 01/01/1982         | 31/12/1982          |            |       | Operatore di Patronato | Variazione In Lavorazione | $\mathbf{P}$  |
| 28/06/2017                | Variazioni Periodo                               | 01/01/1980         | 31/12/1980          |            |       | Operatore di Patronato | Variazione In Lavorazione | $\mathbf{P}$  |
| 28/06/2017                | Variazioni Periodo                               | 01/01/1982         | 31/12/1982          |            |       | Iscritto               | Variazione In Lavorazione | $\mathbf{P}$  |
| 28/06/2017                | Variazioni Periodo                               | 01/01/2013         | 31/12/2013          |            |       | Iscritto               | Variazione In Lavorazione | $\mathbf{P}$  |
| 28/06/2017                | Variazioni Periodo                               | 01/01/2014         | 31/12/2014          |            |       | Iscritto               | Variazione In Lavorazione | $\mathbf{p}$  |
| 28/06/2017                | Variazioni Periodo                               | 01/01/1977         | 31/12/1977          |            |       | Operatore di Patronato | Variazione In Lavorazione | $\rho$        |
| 29/08/2017                | Variazioni Periodo                               | 01/01/1983         | 31/12/1983          |            |       | Operatore di Patronato | Variazione In Lavorazione |               |

Figura BB – Richieste di variazione già presentate

3. Selezionando la funzionalità "Dettaglio"  $\checkmark$  in corrispondenza ad una richiesta di variazione è possibile visualizzare le informazioni che lo compongono.

| RVPA - Gestione Dipendenti Pubblici                                            | URC1-402-3030-25-<br>11649 |
|--------------------------------------------------------------------------------|----------------------------|
| Manuale utente                                                                 | 7 Luglio 2017              |
| Versione 1.0                                                                   | Pag. 35 di 39              |
|                                                                                |                            |
|                                                                                | Utente:   Sede: ROMA       |
| Dati anagrafici Richiesta Variazione Posizione Assicurativa Consultazione RVPA |                            |
|                                                                                |                            |
|                                                                                |                            |
| Dettagli richiesta di variazione                                               |                            |
| Tipo di richiesta:Data di segnalazione:                                        |                            |
| Stato di lavorazione:                                                          |                            |
| Tipo di operazione :                                                           |                            |
| Periodo dal :al :                                                              |                            |
| Note :                                                                         |                            |
| Allegati:                                                                      |                            |
|                                                                                |                            |
| Comunicazioni Disponibili:                                                     |                            |
|                                                                                |                            |
| INDIETRO                                                                       |                            |

Figura CC – Dettaglio Richieste di variazione già presentate

## 4.13 INSERIMENTO ALLEGATI

La funzionalità che consente l'inserimento di un allegato all'interno di un periodo riconosciuto o di un periodo figurativo, può essere attivata all'interno della voce "Richiesta Variazione Posizione Assicurativa" tramite le funzioni di inserimento e/o modifica periodo riconosciuto o figurativo.

Ad esempio per allegare un file in fase di inserimento di un periodo di riconosciuto si deve:

- 1. Selezionare la voce di menu "Richiesta Variazione Posizione Assicurativa" e successivamente il tasto "Inserimento Periodo Riconosciuto" o "Inserimento Periodo Figurativo".
- 2. Il sistema mostra una pagina nella quale è possibile inserire un periodo di Servizio.
- 3. In questa pagina è possibile allegare file in formato PDF tramite apposita sezione.

Allegati:

selezionare un tipo

✓ \*\* Sfoglia...

| RVPA - Gestione Dipendenti Pubblici                                                                                                    | URC1-402-3030-25-<br>11649 |
|----------------------------------------------------------------------------------------------------|----------------------------|
| Manuale utente                                                                                                    | 7 Luglio 2017              |
| Versione 1.0                                                                                                    | Pag. 36 di 39              |
| Figura DD – Inserimento Allegato                                                                                                    |                            |
| <ol> <li>Inserire la tipologia relativa all'allegato e premere il pulsante<br/>selezionare il file.</li> <li>Il sistema propone una maschera per il caricamento dell'allegato</li> </ol> | Sfoglia per                |
| <ol> <li>Premere il pulsante "Apri" per ricercare il file da allegare</li> <li>Il sistema visualizza una pagina di riepilogo.</li> </ol>                                                 |                            |
| Allegati: selezionare un tipo v **                                                                                                    |                            |
| -                                                                                                    |                            |

Figura EE – Inserimento Allegato

TIPO DOCUMENTO: Integrazione per interruzione servizio

## 4.14 INTEGRAZIONE DATI PER ACCESSO DA PARTE DEL CITTADINO

FORMATO: PDF

Una volta inserite le credenziali dell'utente da impersonificare il sistema verifica i dati e nel caso di utente classificato come 'cittadino', propone un form di completamento dati (vedi figura seguente).

I dati da inserire sono:

- ID ALLEGATO: 93262

- Provincia
- Comune
- CAP
- Ente
- Indirizzo di posta elettronica

•

.

|                                                  |                                                                                 |                                                            |                                                                      |                                                                  |                                                            | Utente: [                                       | Sede:                 |
|--------------------------------------------------|---------------------------------------------------------------------------------|------------------------------------------------------------|----------------------------------------------------------------------|------------------------------------------------------------------|------------------------------------------------------------|-------------------------------------------------|-----------------------|
|                                                  |                                                                                 |                                                            |                                                                      |                                                                  |                                                            |                                                 |                       |
|                                                  |                                                                                 |                                                            |                                                                      |                                                                  |                                                            |                                                 |                       |
|                                                  |                                                                                 |                                                            |                                                                      |                                                                  |                                                            |                                                 |                       |
|                                                  |                                                                                 |                                                            |                                                                      |                                                                  |                                                            |                                                 |                       |
|                                                  |                                                                                 |                                                            |                                                                      |                                                                  |                                                            |                                                 |                       |
| Gentile MI                                       | A.                                                                              |                                                            |                                                                      |                                                                  |                                                            |                                                 |                       |
| da verifiche fatte al sis                        | tema, lei non risulta titolare di alcun                                         | a Posizione Assicurativa pre                               | sso INPS.                                                            |                                                                  |                                                            |                                                 |                       |
| Tuttavia puo' utilizzare<br>competenza.          | e le funzioni del menu a sinistra, con                                          | particolare riferimento a "E                               | stratto conto e Richieste di v                                       | variazione", per inserire even                                   | tuali periodi prestati come dipendente                     | e pubblico. Le sue richieste saranno trattate d | lalla sede Inps di    |
| Per procedere con le a                           | attivita', le chiediamo cortesemente                                            | li fornirci le informazioni ine                            | renti la sua ultima Sede di La                                       | ivoro ed un indirizzo di pos                                     | a elettronica:                                             |                                                 |                       |
| nota: (*) Campi obblig                           | gatori                                                                          |                                                            |                                                                      |                                                                  |                                                            |                                                 |                       |
| Provincia:                                       | SELEZIONA LA PROVINCIA                                                          |                                                            |                                                                      |                                                                  |                                                            |                                                 |                       |
| Comune:                                          | SELEZIONA IL COMUNE 💌 *                                                         |                                                            |                                                                      |                                                                  |                                                            |                                                 |                       |
| CAP:                                             | SELEZIONA IL CAP 💉                                                              |                                                            |                                                                      |                                                                  |                                                            |                                                 |                       |
| Ente:                                            |                                                                                 | *                                                          |                                                                      |                                                                  |                                                            |                                                 |                       |
| Indirizzo di posta<br>elettronica:               |                                                                                 |                                                            |                                                                      |                                                                  |                                                            |                                                 |                       |
|                                                  |                                                                                 |                                                            |                                                                      |                                                                  |                                                            |                                                 |                       |
| Nota: La funzione estr<br>segnalazione di eventi | ratto conto integrato e' riservata agli<br>uali incongruenze all'ente previdenz | iscritti che hanno avuto con<br>ale di competenza con avvi | tribuzioni anche presso enti div<br>so della ricezione, la consultaz | versi da Inpdap. Consente la<br>cione dello stato delle richiest | visualizzazione della propria posizion<br>a di variazione. | e presso l'Anagrafe Centrale delle Posizioni F  | Previdenziali Attive, |
| SALVA                                            |                                                                                 |                                                            |                                                                      |                                                                  |                                                            |                                                 |                       |
|                                                  |                                                                                 |                                                            |                                                                      |                                                                  |                                                            |                                                 |                       |

Figura FF – Completamento dati per accesso cittadino

## 5. FUNZIONI DISPONIBILI PER PATRONATO

Per il solo Patronato sono disponibili due funzionalità aggiuntive dal menù in alto:

- 1. Il supporto in caso di malfunzionamenti
- 2. Una sezione download

## 5.1 SUPPORTO

Il sistema consente di inviare tramite email le segnalazioni per malfunzionamenti. Le informazioni necessarie sono disponibili accedendo alla voce di menù "Supporto"

| FABELICIO         Dat           Ricerica         Stargo         Stargo           Stargo         Stargo         Stargo           Anayrafica         Anayrafica         Stargo           Domanic Presentate         Positione Assicurativa         *           * Estratio Conto         *         Calcolo Pensione           * Gestione Separata         *         Stargo Pendenti Publicia           * Startio Conto Intributive         *         *           * Cick. Redituali         *         Startion Contributive           * Cick. Redituali         *         Startion Contributive           * Cick. Redituali         *         Startion Contributive           * Cick. Redituali         *         Startio Sport Spettacolo           Prestazioni         Modeli         Servizi ON-LINE | B Sugertla > Consultazione RVPA     Supporto     Devinesta Variazione Posizione Assicurativa     Consultazione RVPA     Supporto     Download                                                                                        | Utente: [Sede: ROMAEUR ] |
|----------------------------------------------------------------------------------------------------|----------------------------------------------------------------------------------------------------|--------------------------|
|                                                                                                    | Supporto tecnico<br>Per richiedere supporto in caso di matfunzionamento tecnico, inviare una email all'indirizzo <u>hdserviciapplicativi-QDP@inps.it</u><br>Per questioni amministrative rivolgersi alla sede di competenza: ROMAEUR |                          |

Figura GG Supporto

## 5.2 **DOWNLOAD**

Dalla sezione Download, disponibile accedendo alla corrispondente voce di menù, è possibile scaricare in formato XML l'estratto conto GDP del cittadino.

Manuale utente

Versione 1.0

| Fascicolo Ricerca Ricerca Fampa Help-Contatti Anagrafica Domande Presentate Posizione Assicurativa Estratto Conto Integrato Gestione Separata Segnalazioni Contributive Bich. Redditual Estratto Sport Spettacolo Prestazioni Modelli Servizi ON-LINE | Dati Soggetto > Cognome: C                                                                                                    |  |
|----------------------------------------------------------------------------------------------------|----------------------------------------------------------------------------------------------------|--|
|                                                                                                    | Dati anagrafici Richiesta Variazione Posizione Assicurativa Consultazione RVPA Supporto Download                                                                                      |  |
|                                                                                                    | de<br>ve<br>bo<br>• Per garantire la compatibilità con precedenti versioni dell'Estratrio Conto Gestione Dipendenti Pubblici, è disponibile il relativo XML<br>XML Estratto conto GDP |  |

Figura HH Download